# **Configurar e verificar o canal de porta em dispositivos Firepower**

## Contents

Introdução Pré-requisitos **Requisitos Componentes Utilizados** Informações de Apoio Configurar Port-Channel no FPR4100/FPR9300 Configurar um Port-Channel na interface do usuário do FXOS (FPR4100/FPR9300) Configuração do Switch Configurar um Port-Channel na CLI do FXOS (FPR4100/FPR9300) Port-Channel no FPR21xx/FPR1xxx Configuração do FDM Verificar Verificar Port-Channel no FPR4100/FPR9300 Verificar Port-Channel no FPR21xx/FPR1xxx Troubleshooting Resumo do LACP Solucionar problemas do Port-Channel no FPR4100/FPR9300 Solucionar problemas do Port-Channel no FPR21xx/FPR1xxx Solução de problemas adicional (comum em todas as plataformas) Problemas comuns Caso 1. Incompatibilidade do modo EtherChannel Caso 2. Design errado do Port-Channel Caso 3. Port-Channel do FXOS não atribuído Caso 4. Os Alertas De Integridade Sobre O Canal De Porta Não Recebem Nenhum Pacote Caso 5. Alerta de saúde no FMC: canal de porta desassociado ou interface adicionada Considerações do canal da porta Considerações do projeto Caso 1. Blade do FTD/ASA em HA Caso 2. FTD/ASA no cluster Caso 3. Port-Channel encerrado no FXOS Caso 4. Port-Channel através do FXOS Outras considerações Perguntas frequentes Informações Relacionadas

## Introdução

Este documento descreve como configurar, verificar e solucionar problemas do canal de porta em dispositivos Firepower.

## **Pré-requisitos**

## Requisitos

A Cisco recomenda que você tenha conhecimento destes tópicos:

- Firepower Management Center (FMC)
- Firepower Chassis Manager (FCM)
- Firepower eXtensible Operating System (FXOS)
- Firepower Threat Defense (FTD)
- EtherChannel (EC)

Observação: neste documento, os termos EtherChannel e Port-Channel (PC) são usados como sinônimos.

## **Componentes Utilizados**

As informações neste documento são baseadas nestas versões de software e hardware:

- 2 x FPR4120 em FXOS 2.2(2.17), FTD 6.2.0.2.51
- 1 x FPR4110 em FXOS 2.1(0.159), FTD 6.1.0.330
- 1 x FPR2110 em FTD 6.2.1 (build 341)
- 1 x FPR1150 em FTD 6.5.0
- WS-C3750X-24 em 15.2(4)E5

As informações neste documento foram criadas a partir de dispositivos em um ambiente de laboratório específico. Todos os dispositivos utilizados neste documento foram iniciados com uma configuração (padrão) inicial. Se a rede estiver ativa, certifique-se de que você entenda o impacto potencial de qualquer comando.

## Informações de Apoio

Este documento descreve a configuração, verificação e solução de problemas de um Port-Channel nos dispositivos Firepower (FPR1xxx, FPR21xx, FPR41xx, FPR93xx). Os exemplos de configuração de documentos são baseados no Firepower Threat Defense (FTD), mas muitos conceitos (por exemplo, a verificação e a solução de problemas) também são totalmente aplicáveis ao Adaptive Security Appliance (ASA).

## Configurar

## Port-Channel no FPR4100/FPR9300

## Diagrama de Rede

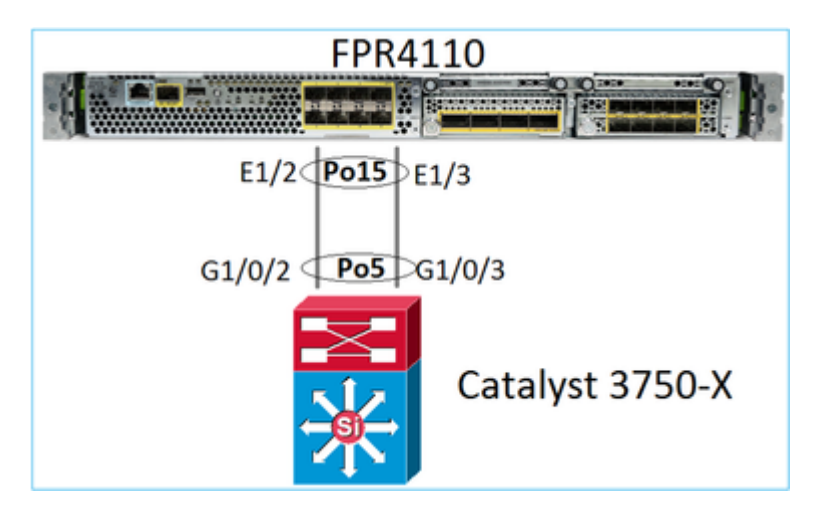

## Configurar um Port-Channel na interface do usuário do FXOS (FPR4100/FPR9300)

O Port-Channel do FTD nos dispositivos Firepower é gerenciado pelo código do FXOS. No FPR4100/FPR9300, a configuração é feita no Firepower Chassis Manager:

| Overview       | Interfac  | es Logical | Devices | Security | Engine Platfor  | rm Settings                                                              |                |                  |    |
|----------------|-----------|------------|---------|----------|-----------------|--------------------------------------------------------------------------|----------------|------------------|----|
|                |           |            |         | MGMT     | USB             | Aodule 1           3         5         7           4         6         8 | Network Module | 2 : Empty        |    |
| All Interfaces | B Hardwar | re Bypass  |         |          |                 |                                                                          |                |                  |    |
| Interface      |           | Туре       | Adm     | in Speed | Operational Spe | ed Application                                                           | Admin Duplex   | Auto Negotiation | 0  |
| М мбмт         |           | Management |         |          |                 |                                                                          |                |                  |    |
| A 🗰 Port-char  | nnel15    | data       | 1gbp    | s        | 1gbps           | FTD                                                                      | Full Duplex    | no               | up |
| Etherr         | net1/2    |            |         |          |                 |                                                                          |                |                  | up |
| Ethern         | net1/3    |            |         |          |                 |                                                                          |                |                  | up |
| Port-char      | nnel48    | cluster    | 10gb    | ps       | indeterminate   |                                                                          | Full Duplex    | no               | ad |

FTD

1gbps

10gbps

Full Duplex

Full Duplex

no

no

up

fa

| All Interfaces Hard                | ware Bypass |                   |                   |       |               |                |   |        |
|------------------------------------|-------------|-------------------|-------------------|-------|---------------|----------------|---|--------|
|                                    |             | Edit Port Cha     | annel - Port-c    | hanne | 115           |                |   | ?×     |
| Interface                          | Туре        | Port Channel ID:  | 15                |       | C Enable      |                |   |        |
| Маралария                          | Management  | Type:             | Data              | ~     |               |                |   |        |
| <ul> <li>Port-channel15</li> </ul> | data        | Admin Speed:      | 1gbps             | *     |               |                |   |        |
| Ethernet1/2                        |             | Admin Duplex:     | Full Duplex       | ~     |               |                |   |        |
| Ethernet1/3                        |             | Auto Negotiation: | ⊙ Yes ® No        |       |               |                |   |        |
| Port-channel48                     | cluster     |                   |                   |       |               |                |   |        |
| Ethernet1/1                        | mgmt        | Interfaces        |                   |       |               |                |   |        |
| Ethernet1/4                        | data        | Av                | ailable Interface |       |               | Member ID      |   |        |
| Ethernet1/5                        | data        |                   | Sthereat1/4       | *     |               | Ethernet1/2    | 8 |        |
| Ethernet1/6                        | data        |                   | Ethernet1/5       |       |               | E contributy 5 |   |        |
| Ethernet1/7                        | data        |                   | Ethernet1/6       |       |               |                |   |        |
| Ethernet1/8                        | data        |                   | Ethernet1/7       |       | Add Interface |                |   |        |
| Ethernet3/1                        | data        |                   | Ethernet3/1       |       |               |                |   |        |
| Ethernet3/2                        | data        |                   | Ethernet3/2       |       |               |                |   |        |
| Ethernet3/3                        | data        |                   | Ethernet3/3       |       |               |                |   |        |
| Ethemet2/4                         | data        |                   | Ethernet3/5       |       |               |                |   |        |
| In Ethernet3/4                     | Gata        |                   | Ethornot276       | Ŧ     |               |                |   |        |
| LSZI Ethernet3/5                   | data        |                   |                   |       |               |                |   |        |
| Ethernet3/6                        | data        |                   |                   |       |               | (              | ж | Cancel |

1gbps

10gbps

mgmt

data

Ethernet1/1

Ethernet1/4

O Port-Channel fica inativo (estado de falha) até ser atribuído a um dispositivo lógico:

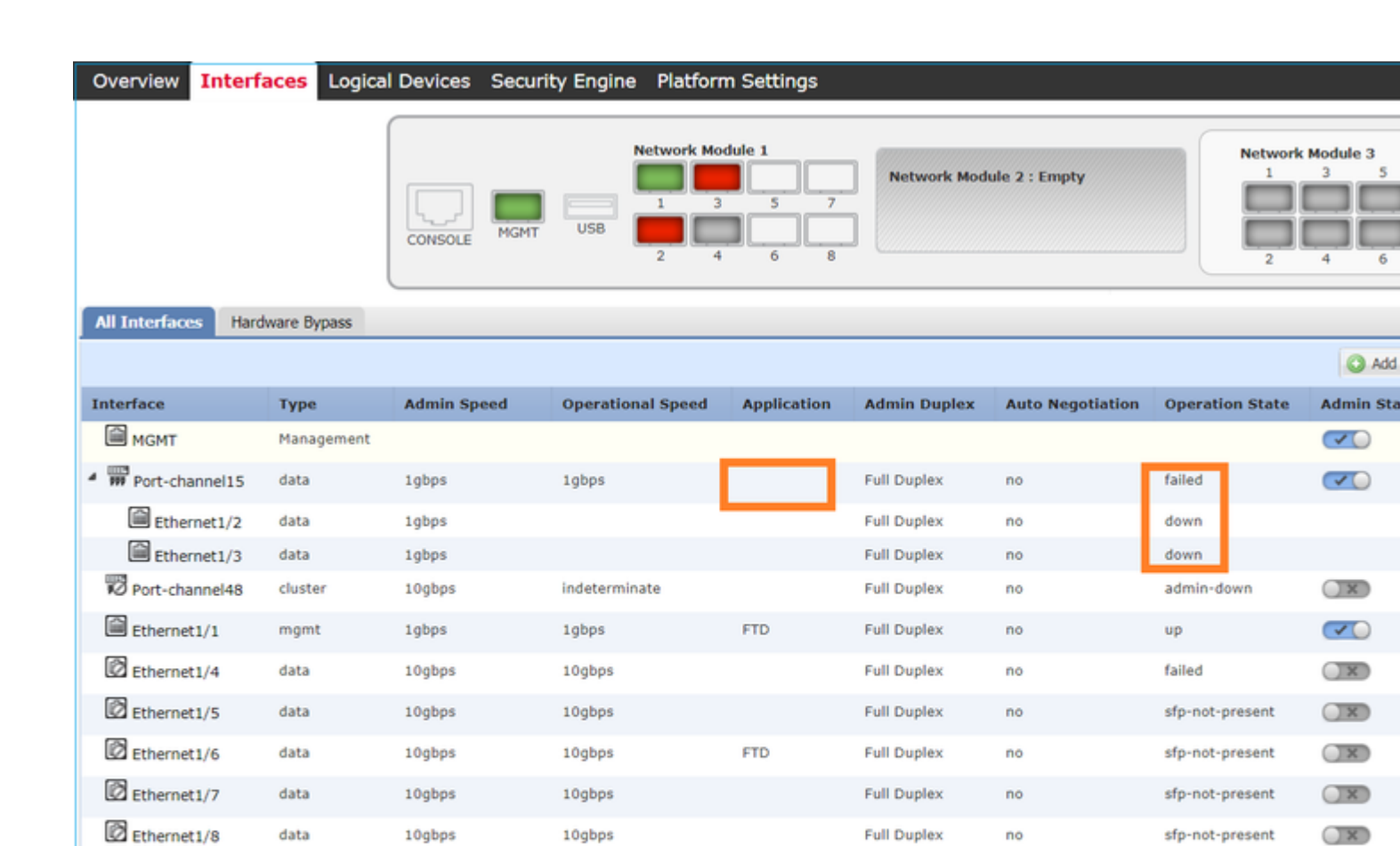

Full Duplex

Full Duplex

Full Duplex

Full Duplex

Full Duplex

Full Duplex

no

no

no

no

no

no

admin-down

admin-down

admin-down

admin-down

admin-down

admin-down

X

X

X

X

X

X

Para atribuir o Port-Channel ao dispositivo lógico:

10gbps

10gbps

10gbps

10gbps

10gbps

10gbps

10gbps

10gbps

10gbps

10gbps

10gbps

10gbps

data

data

data

data

data

data

Ethernet3/1

Ethernet3/2

Ethernet3/3

Ethernet3/4

Ethernet3/5

Ethernet3/6

| Overview Interface                             | s Logical Devices              | Security Engine | Platform Settings |                         | System       | Tools |
|------------------------------------------------|--------------------------------|-----------------|-------------------|-------------------------|--------------|-------|
| Provisioning - mzafei<br>Standalone   Cisco Fi | ro_FTD<br>repower Threat Defen | se   6.2.0.363  |                   |                         | Sav          | e ) ( |
| Data Ports                                     |                                |                 |                   |                         |              |       |
| Ethernet1/4                                    |                                |                 |                   |                         |              |       |
| Ethernet1/5                                    |                                |                 |                   |                         |              |       |
| Ethernet1/6                                    |                                |                 |                   |                         |              |       |
| Ethernet1/7                                    |                                |                 |                   |                         |              |       |
| Ethernet1/8                                    |                                |                 |                   |                         |              |       |
| Ethernet3/1                                    | Ð                              | Ethernet1/6     |                   | <br>                    |              |       |
| Ethernet3/2                                    | Э                              | 6               |                   | -                       |              |       |
| Ethernet3/3                                    | Э                              |                 |                   |                         |              |       |
| Ethernet3/4                                    | Ð                              |                 |                   | FTD - 6.2.0<br>Ethernet | <b>).363</b> |       |
| Ethernet3/5                                    | Э                              | Port-           |                   | <br>Click to conf       | igure        |       |
| Ethernet3/6<br>Port-channel15                  | 3                              | channei13       |                   |                         |              |       |

### O resultado:

| Overview Interfa    | Logical [   | Devices Secur | ity Engine Platfor | m Settings  |              |                  |                 |                |     |
|---------------------|-------------|---------------|--------------------|-------------|--------------|------------------|-----------------|----------------|-----|
|                     |             |               | Network            | Module 1    | 7<br>8       | Module 2 : Empty |                 | twork Module 3 |     |
| All Interfaces Hard | ware Bypass |               |                    |             |              |                  |                 |                |     |
|                     |             |               |                    |             |              |                  |                 |                | 0   |
| Interface           | Туре        | Admin Speed   | Operational Speed  | Application | Admin Duplex | Auto Negotiation | Operation State | Admin State    |     |
| MGMT                | Management  |               |                    |             |              |                  |                 |                |     |
| ✓ ₩ Port-channel15  | data        | 1gbps         | 1gbps              | FTD         | Full Duplex  | no               | up              |                | 0   |
| Ethernet1/2         |             |               |                    |             |              |                  | up              |                |     |
| Ethernet1/3         |             |               |                    |             |              |                  | up              |                |     |
| Port-channel48      | cluster     | 10gbps        | indeterminate      |             | Full Duplex  | no               | admin-down      | X              | P ( |
| Ethernet1/1         | mgmt        | 1gbps         | 1gbps              | FTD         | Full Duplex  | no               | up              |                | I   |

### Pontos principais

- Antes da versão 2.4.x do FXOS, o FPR4100/FPR9300 é compatível somente com o LACP (não há modo ON nem PAGP). Desde o FXOS 2.4.1.101, o modo ON é compatível com os Etherchannels de dados e compartilhamento de dados.
- Certifique-se de que as interfaces que devem ser adicionadas no canal de porta ainda não foram adicionadas ao dispositivo lógico. Se estiverem, eles não aparecerão na interface quando o canal de porta for adicionado.
- Você não pode ativar/desativar membros individuais do Port-Channel, mas apenas o próprio Port-Channel.
- Não é possível excluir um canal de porta usado por um dispositivo lógico (por exemplo, ASA ou FTD). Você deve desassociá-lo primeiro.
- O Port-Channel não fica ativo até ser atribuído a um dispositivo lógico. Se o EtherChannel for

removido do dispositivo lógico ou o dispositivo lógico for excluído, o Port-Channel volta para um estado de **suspensão.** 

• Defina as portas do switch que se conectam ao modo Ativo para obter a melhor compatibilidade.

## Configuração do Switch

Ao configurar o switch, recomenda-se o seguinte para evitar instabilidades no Port-Channel:

- Use o comando interface range.
- Desligue os membros da interface do canal de porta antes de fazer alterações que afetem a operação do canal de porta (por exemplo, se o modo do canal de porta for alterado).

### Exemplo

```
<#root>
Switch(config)#
interface range g1/0/2 - 3
Switch(config-if-range)#
shutdown
Switch(config-if-range)#
switchport trunk encapsulation dot1q
Switch(config-if-range)#
switchport mode trunk
Switch(config-if-range)#
channel-group 5 mode active
Switch(config-if-range)#
no shutdown
```

Observação: consulte sempre a seção Guia de Configuração do modelo de switch para obter detalhes adicionais.

#### Configurar um Port-Channel na CLI do FXOS (FPR4100/FPR9300)

Etapa 1. Verificar as interfaces que já estão atribuídas ao dispositivo lógico do FTD

<#root> FP4110-7-A# scope ssa FP4110-7-A /ssa # show logical-device Logical Device: Name Description Slot ID Mode Oper State Template Name 1 Standalone Ok mzafeiro\_FTD ftd FP4110-7-A /ssa # scope logical-device mzafeiro\_FTD FP4110-7-A /ssa/logical-device # show external-port-link External-Port Link: Name Port or Port Channel Name App Name Description Ethernet11\_ftd Ethernet1/1 ftd ftd Ethernet16\_ftd Ethernet1/6

Etapa 2. Verificar as interfaces do chassi

<#root>

FP4110-7-A#

scope eth-uplink

FP4110-7-A /eth-uplink #

scope fabric a

FP4110-7-A /eth-uplink/fabric #

show interface

Interface:

| cer lace.   |           |             |                 |                       |
|-------------|-----------|-------------|-----------------|-----------------------|
| Port Name   | Port Type | Admin State | e Oper State    | State Reason          |
| Ethernet1/1 | Mqmt      | Enabled     | <br>Up          |                       |
| Ethernet1/2 | Data      | Disabled    | Admin Down      | Administratively down |
| Ethernet1/3 | Data      | Disabled    | Admin Down      | Administratively down |
| Ethernet1/4 | Data      | Disabled    | Failed          | SFP checksum error    |
| Ethernet1/5 | Data      | Disabled    | Sfp Not Present | Unknown               |
| Ethernet1/6 | Data      | Disabled    | Sfp Not Present | Unknown               |
| Ethernet1/7 | Data      | Disabled    | Sfp Not Present | Unknown               |
| Ethernet1/8 | Data      | Disabled    | Sfp Not Present | Unknown               |
| Ethernet3/1 | Data      | Disabled    | Admin Down      | Administratively down |
| Ethernet3/2 | Data      | Disabled    | Admin Down      | Administratively down |
| Ethernet3/3 | Data      | Disabled    | Admin Down      | Administratively down |
| Ethernet3/4 | Data      | Disabled    | Admin Down      | Administratively down |
| Ethernet3/5 | Data      | Disabled    | Admin Down      | Administratively down |
| Ethernet3/6 | Data      | Disabled    | Admin Down      | Administratively down |

FP4110-7-A /eth-uplink/fabric #

show port-channel

Port Channel:

| Port | Channel | Id | Name           | Port Type | Admin State | Oper State | State Reason          |
|------|---------|----|----------------|-----------|-------------|------------|-----------------------|
| 48   |         |    | Port-channel48 | Cluster   | Disabled    | Admin Down | Administratively down |

```
Etapa 3. Criar o Port-Channel
```

```
<#root>
bsns-4110-2-A#
scope eth-uplink
bsns-4110-2-A /eth-uplink #
scope fabric a
bsns-4110-2-A /eth-uplink/fabric #
create port-channel 15
bsns-4110-2-A /eth-uplink/fabric/port-channel* #
create member-port Ethernet1/5
bsns-4110-2-A /eth-uplink/fabric/port-channel/member-port* #
exit
bsns-4110-2-A /eth-uplink/fabric/port-channel* #
create member-port Ethernet1/6
bsns-4110-2-A /eth-uplink/fabric/port-channel/member-port* #
exit
bsns-4110-2-A /eth-uplink/fabric/port-channel* #
set port-type data
bsns-4110-2-A /eth-uplink/fabric/port-channel* #
set speed 1gbps
bsns-4110-2-A /eth-uplink/fabric/port-channel* #
enable
bsns-4110-2-A /eth-uplink/fabric/port-channel* #
commit-buffer
```

Etapa 4. Atribua a interface ao dispositivo lógico do FTD:

<#root> FP4110-7-A# **scope ssa** FP4110-7-A /ssa #

#### scope logical-device mzafeiro\_FTD

FP4110-7-A /ssa/logical-device #

create external-port-link PC15\_ftd Port-channel15 ftd

FP4110-7-A /ssa/logical-device/external-port-link\* #

commit-buffer

FP4110-7-A /ssa/logical-device/external-port-link #

#### Verificação

<#root>

FP4110-7-A#

scope ssa

FP4110-7-A /ssa #

scope logical-device mzafeiro\_FTD

FP4110-7-A /ssa/logical-device #

show external-port-link

External-Port Link:

NamePort or Port Channel Name App NameDescriptionEthernet11\_ftdEthernet1/1ftdEthernet16\_ftdEthernet1/6ftdPC15 ftdPort-channel15ftd

<#root>

FP4110-7-A#

scope eth-uplink

FP4110-7-A /eth-uplink #

scope fabric a

FP4110-7-A /eth-uplink/fabric #

show port-channel

Port Channel:

| Port Channel Id | Name           | Port Type | Admin State | Oper State | State Reason          |
|-----------------|----------------|-----------|-------------|------------|-----------------------|
| 15              | Port-channel15 | Data      | Fnabled     | <br>Un     |                       |
| 48              | Port-channel48 | Cluster   | Disabled    | Admin Down | Administratively down |

FP4110-7-A /eth-uplink/fabric #

enter port-channel 15

FP4110-7-A /eth-uplink/fabric/port-channel #

```
show member-port
```

Member Port:

| Port Name   | Membership | Oper State | State Reason |
|-------------|------------|------------|--------------|
|             |            |            |              |
| Ethernet1/2 | Up         | Up         |              |
| Ethernet1/3 | Up         | Up         |              |

### Exclua o Port-Channel da CLI do FXOS (FPR4100/FPR9300)

<#root>
FP4110-7-A#
scope eth-uplink
FP4110-7-A /eth-uplink #
scope fabric a
FP4110-7-A /eth-uplink/fabric #
delete port-channel 15
FP4110-7-A /eth-uplink/fabric\* #
commit-buffer

## Port-Channel no FPR21xx/FPR1xxx

Diagrama de Rede

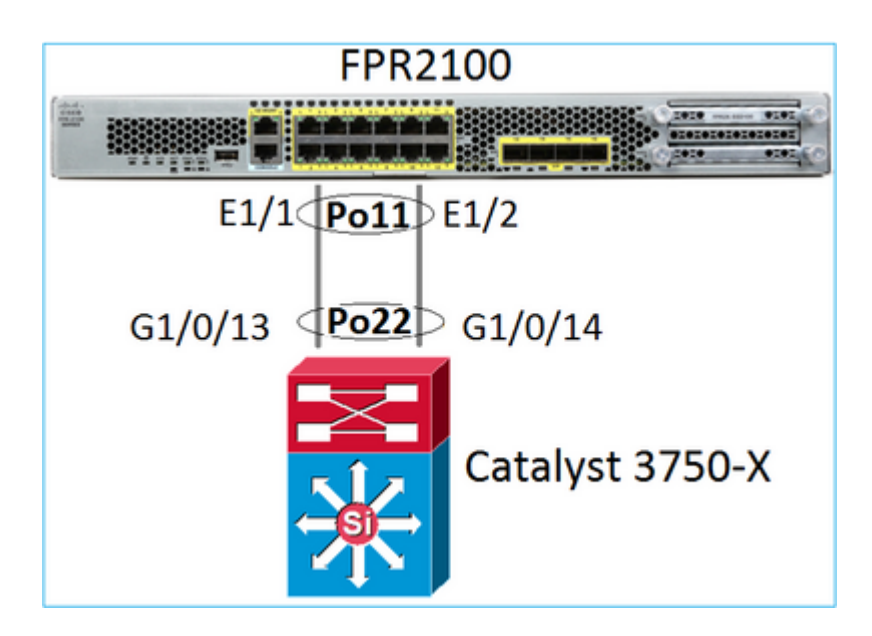

O Port-Channel do FTD nos dispositivos FPR21xx/FPR1xxx é gerenciado pelo código do FXOS, mas a configuração é feita pelo FMC, pois o código do FTD e do FXOS está integrado em um pacote de software:

| Ove          | rview                                          | Analysis   | Policies | Devie     | c <mark>es</mark> Obj | ects    | AMP     | Intel  | ligence    | Dep           | oloy |
|--------------|------------------------------------------------|------------|----------|-----------|-----------------------|---------|---------|--------|------------|---------------|------|
| Devi         | ce Ma                                          | nagement   | NAT      | VPN •     | QoS                   | Platfor | rm Sett | tings  | FlexConfig | Certificates  |      |
| FT[<br>Cisco | FTD2100<br>Cisco Firepower 2110 Threat Defense |            |          |           |                       |         |         |        |            |               |      |
| Dev          | /ice                                           | Routing    | Interfac | es In     | line Sets             | DHC     | CP S    | SNMP   |            |               |      |
| 2            |                                                |            |          |           |                       |         |         |        |            |               |      |
| s            | Inte                                           | rface      |          | Logical I | Name T                | уре     | Secur   | ity Zo | MAC Addre  | ess (Active/S | IP   |
| 0            | ()<br>                                         | thernet1/1 |          |           | P                     | hysical |         |        |            |               |      |
| 0            | ()<br>()                                       | thernet1/2 |          |           | P                     | hysical |         |        |            |               |      |
| 0            | ()<br>()                                       | thernet1/3 |          |           | P                     | hysical |         |        |            |               |      |

| Add Ether Channel Interface |                              | ? ×    |
|-----------------------------|------------------------------|--------|
| Name: INSIDE                | Enabled      Management Only |        |
| Security Zone:              | ~                            |        |
| Description:                |                              |        |
| General IPv4 IPv6 Advanced  | Hardware Configuration       |        |
| MTU: 1500                   | (64 -                        |        |
| Ether Channel ID *: 11      | (1 - 48)                     |        |
| Available Interfaces        | Selected Interfaces          |        |
| 🔍 Search                    | Ethernet1/1                  | ü      |
| Ethernet1/13                | Ethernet1/2                  | 6      |
| Ethernet1/14                | Add                          |        |
| Ethernet1/15                | 700                          |        |
| Ethernet1/16                |                              |        |
| Ethernet1/2                 |                              |        |
| Ethernet1/3                 | _                            |        |
| Alex and                    |                              |        |
|                             |                              |        |
|                             | ок                           | Cancel |

O modo (Ativo do LACP ou ON) é configurado na guia Avançado:

| Add Ether Ch    | annel Interf | ace                          | ? - × |
|-----------------|--------------|------------------------------|-------|
| Name:           | INSIDE       | 🖉 Enabled 🛛 Management Only  |       |
| Security Zone:  |              | ▼                            |       |
| Description:    |              |                              |       |
| General IPv4    | IPv6 Adva    | anced Hardware Configuration |       |
| Information     | ARP and MAC  | Security Configuration       |       |
| LACP Mode:      |              | Active                       |       |
| Active Mac Addr | ess:         | Active                       |       |
| Standby Mac Ad  | ldress:      | On                           |       |
| DNS Lookup:     |              |                              |       |

As configurações de duplex e velocidade são definidas na guia Configuração de hardware:

| Add Ether Channel Interface |        |          |                         |   |  |  |  |
|-----------------------------|--------|----------|-------------------------|---|--|--|--|
| Name:                       | INSIDE |          | Enabled Management Only |   |  |  |  |
| Security Zone:              |        |          | •                       | • |  |  |  |
| Description:                |        |          |                         |   |  |  |  |
| General IPv4                | IPv6   | Advanced | Hardware Configuration  |   |  |  |  |
| Duplex:                     | 1      | full     | ~                       |   |  |  |  |
| Speed:                      | - I    | 1gbps    | ~                       |   |  |  |  |
| Auto-negotiation            |        |          |                         |   |  |  |  |

Observação: no FPR2100, você não pode criar um canal de porta a partir da CLI do FXOS, a menos que use um ASA como dispositivo lógico. Após o ASA 9.13.x, este é o caso apenas no modo Plataforma. No modo Dispositivo (11xx/21xx), não há FCM e toda a configuração de interface é realizada diretamente na CLI do ASA.

```
<#root>
Fp2110 /eth-uplink/fabric* #
create port-channel 16
Fp2110 /eth-uplink/fabric/port-channel* #
create member-port Ethernet1/10
Fp2110 /eth-uplink/fabric/port-channel/member-port* #
exit
Fp2110 /eth-uplink/fabric/port-channel* #
create member-port Ethernet1/11
Fp2110 /eth-uplink/fabric/port-channel/member-port* #
exit
Fp2110 /eth-uplink/fabric/port-channel* #
commit-buffer
Error: Changes not allowed. use: 'connect ftd' to make changes.
```

Caso uma interface física esteja inativa e você queira ativá-la, faça o seguinte:

<#root>
firepower-2110#
scope eth-uplink
firepower-2110 /eth-uplink #
scope fabric a
firepower-2110 /eth-uplink/fabric #

Interface:

|      | Port Name                       | Port Type                    | Admin State          | 0per | State | State Reason |
|------|---------------------------------|------------------------------|----------------------|------|-------|--------------|
|      | Ethernet1/3                     | Data                         | Enabled              | Up   |       | Up           |
|      | Ethernet1/4                     | Data                         | Disabled             | Link | Down  | Down         |
|      | Ethernet1/5                     | Data                         | Disabled             | Link | Down  | Down         |
|      | Ethernet1/6                     | Data                         | Disabled             | Link | Down  | Down         |
|      | Ethernet1/7                     | Data                         | Disabled             | Link | Down  | Down         |
|      | Ethernet1/8                     | Data                         | Disabled             | Link | Down  | Down         |
|      | Ethernet1/9                     | Data                         | Disabled             | Link | Down  | Down         |
|      | Ethernet1/10                    | Data                         | Disabled             | Link | Down  | Down         |
|      | Ethernet1/11                    | Data                         | Disabled             | Link | Down  | Down         |
|      | Ethernet1/12                    | Data                         | Disabled             | Link | Down  | Down         |
|      | Ethernet1/13                    | Data                         | Disabled             | Link | Down  | Down         |
|      | Ethernet1/14                    | Data                         | Disabled             | Link | Down  | Down         |
|      | Ethernet1/15                    | Data                         | Disabled             | Link | Down  | Down         |
|      | Ethernet1/16                    | Data                         | Disabled             | Link | Down  | Down         |
| fire | epower-2110 /etł                | n-uplink/fabric #            |                      |      |       |              |
|      | · · · · · · · ·                 |                              |                      |      |       |              |
| ente | er interface Eth                | hernet1/4                    |                      |      |       |              |
| fire | epower-2110 /eth                | n-uplink/fabric/inte         | erface #             |      |       |              |
| show | W                               |                              |                      |      |       |              |
| Inte | erface                          |                              |                      |      |       |              |
| 1110 | Port Name                       | Port Type                    | Admin State          | 0per | State | State Reason |
| fir  | Ethernet1/4<br>epower-2110 /eth | Data<br>n-uplink/fabric/inte | Disabled<br>erface # | Link | Down  | Down         |
| enal | ble                             |                              |                      |      |       |              |

```
firepower-2110 /eth-uplink/fabric/interface* #
```

commit-buffer

```
firepower-2110 /eth-uplink/fabric/interface #
```

show

Interface: Port Name Port Type Admin State Oper State State Reason Ethernet1/4 Data Enabled Link Down Down firepower-2110 /eth-uplink/fabric/interface #

## Configuração do FDM

Considere esta topologia:

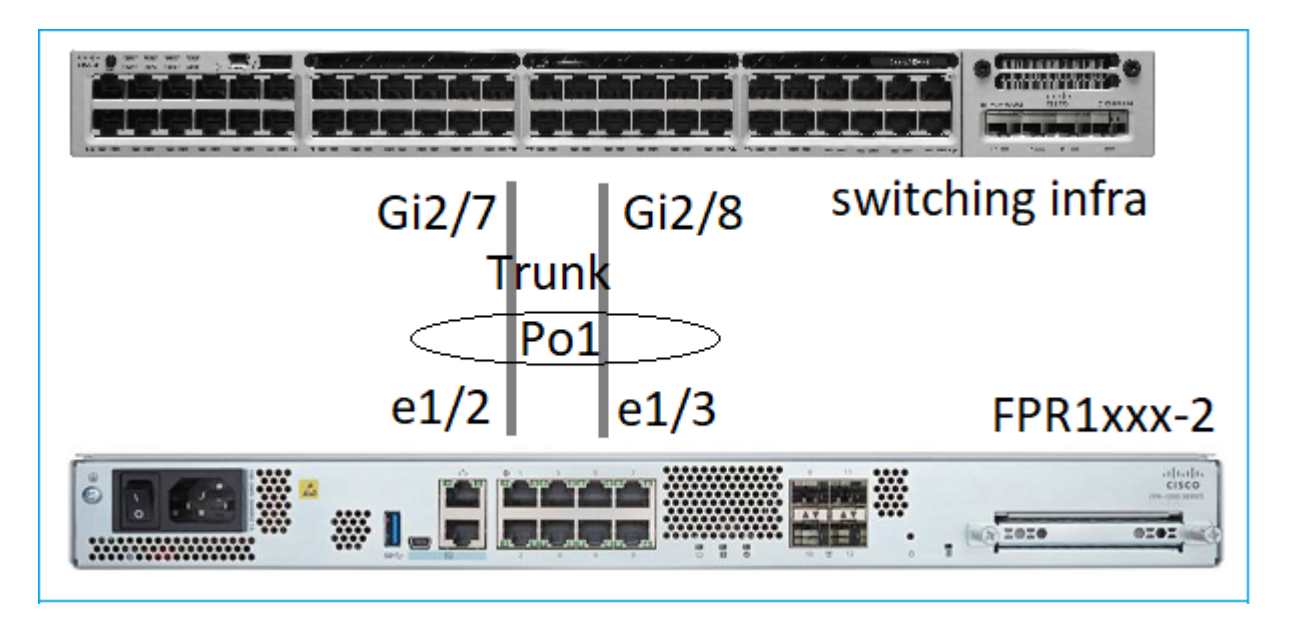

Você pode configurar as interfaces EtherChannel que usam o FDM a partir da versão de software 6.5. Navegue até Dispositivo > Interfaces > EtherChannels e adicione um EtherChannel. Como nesse caso o EtherChannel é um tronco, especifique a ID do EtherChannel, ative-a (status) e adicione os membros. O EtherChannel é compatível com o modo Ativo do LACP e On (sem LACP). Nesse caso, o modo Ativo do LACP está configurado.

| Add EtherChannel Interface                                                                          |                  |                                |        |  |  |  |  |  |  |
|----------------------------------------------------------------------------------------------------|------------------|--------------------------------|--------|--|--|--|--|--|--|
| Name<br>Most features work with named interfaces only,<br>although some require unnamed interfaces. | Node<br>Routed Y | EtherChannel ID<br>1<br>1 - 48 | Status |  |  |  |  |  |  |
| Description                                                                                         |                  |                                | ħ      |  |  |  |  |  |  |
| EtherChannel Specific IPv4 Address Link Aggregation Control Protocol                                | IPv6 Address     | Advanced                       |        |  |  |  |  |  |  |
| EtherChannel Members<br>+                                                                           |                  |                                |        |  |  |  |  |  |  |
| unnamed (Ethernet1/3)                                                                               |                  |                                |        |  |  |  |  |  |  |

Adicione as subinterfaces:

| Add EtherChannel Subinterface                                                                                               |                  | 0 ×    |
|----------------------------------------------------------------------------------------------------|------------------|--------|
| Parent Interface unnamed (Port-channel1)                                                                                    |                  |        |
| Subinterface Name<br>inside1<br>Most features work with named interfaces only, although some<br>require unnamed interfaces. | Mode<br>Routed ~ | Status |
| Description                                                                                                    |                  | 11     |
| VLAN ID Subinterface ID<br>201<br>1 - 4094                                                                                  |                  |        |
| IPv4 Address     IPv6 Address     Advanced       Type     Static     ✓       IP Address and Subnet Mask                     |                  |        |
| 192.168.201.112 / 24<br>e.g. 192.168.5.15/17.or 192.168.5.15/255.255.128.0                                                  |                  |        |

## O resultado:

| iterfaces  | Bridge Groups    | EtherChannels |              |                    |       |        |                      |
|------------|------------------|---------------|--------------|--------------------|-------|--------|----------------------|
| EtherChanr | nel              |               |              |                    |       |        | Q Search             |
| NAME       |                  |               | LOGICAL NAME | туре               | STATE | MODE   | IP ADDRESS           |
| Port       | t-channel1       |               |              | EtherChannel       |       | Routed |                      |
| ETHERCH    | ANNEL MEMBERS    |               |              |                    |       |        |                      |
| × Et       | hernet1/2        |               |              | Physical Interface |       |        |                      |
| × Et       | hernet1/3        |               |              | Physical Interface |       |        |                      |
| SUBINTER   | RFACES           |               |              |                    |       |        |                      |
| m Po       | ort-channel1.201 |               | inside1      | Subinterface       |       |        | 192.168.201.112 Stat |
| M Po       | ort-channel1.202 |               | inside202    | Subinterface       |       |        | 192.168.202.112 500  |
|            |                  |               |              |                    |       |        |                      |

Implantar as alterações esperadas

## Verificar

## Verificar Port-Channel no FPR4100/FPR9300

Diagrama de Rede

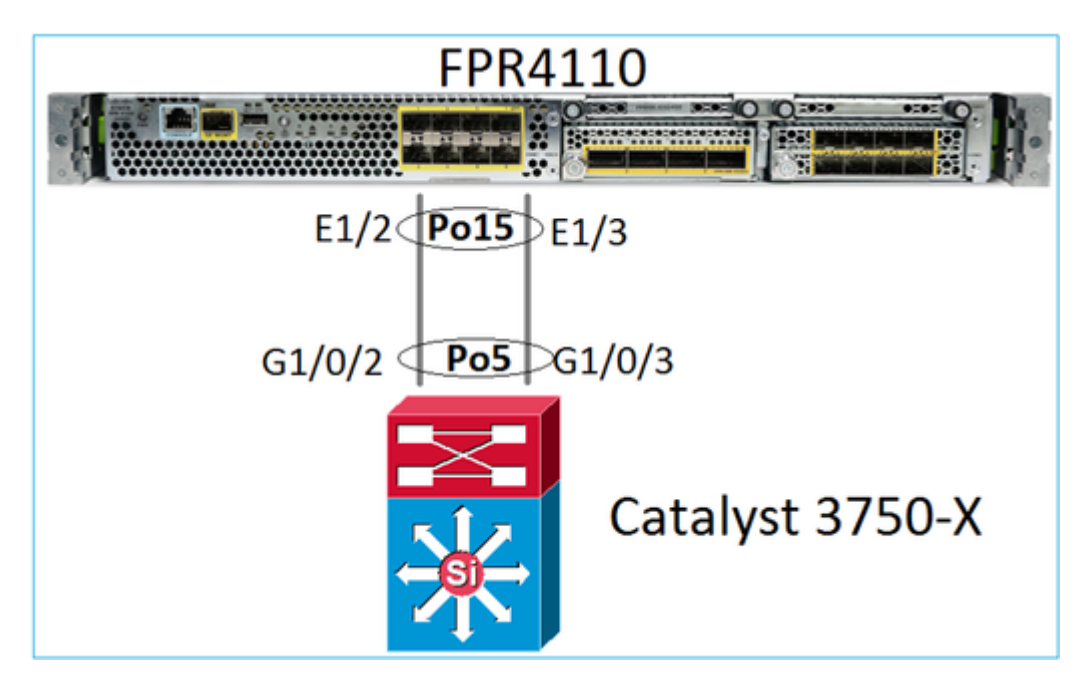

O FTD (ou ASA) não tem conhecimento dos membros individuais do Port-Channel. As interfaces lógicas (subinterfaces) são configuradas no FMC:

<#root>

>

system support diagnostic-cli

firepower#

show interface ip brief

| Interface        | IP-Address  | OK? Method | Status | Protocol |
|------------------|-------------|------------|--------|----------|
| Internal-Data0/0 | unassigned  | YES unset  | up     | up       |
| Internal-Data0/1 | unassigned  | YES unset  | up     | up       |
| Internal-Data0/2 | 169.254.1.1 | YES unset  | up     | up       |
| Port-channel15   | unassigned  | YES unset  | up     | up       |

| firepower# show nameif |            |          |
|------------------------|------------|----------|
| Interface              | Name       | Security |
| Port-channel15         | INSIDE     | 0        |
| Ethernet1/1            | diagnostic | 0        |

• •

firepower#

show interface Port-channel15 detail

```
Interface Port-channel15 "INSIDE", is up, line protocol is up
 Hardware is EtherSVI, BW 20000 Mbps, DLY 1000 usec
       MAC address 2c33.118e.07de, MTU 1500
        IP address unassigned
 Traffic Statistics for "INSIDE":
       6767 packets input, 566328 bytes
        0 packets output, 0 bytes
       6736 packets dropped
      1 minute input rate 4 pkts/sec, 375 bytes/sec
      1 minute output rate 0 pkts/sec, 0 bytes/sec
      1 minute drop rate, 4 pkts/sec
      5 minute input rate 4 pkts/sec, 401 bytes/sec
      5 minute output rate 0 pkts/sec, 0 bytes/sec
      5 minute drop rate, 4 pkts/sec
 Control Point Interface States:
       Interface number is 6
        Interface config status is active
        Interface state is active
```

Para verificar o status do Port-Channel e de seus membros, navegue até o modo do FXOS:

```
<#root>
FP4110-7-A#
connect fxos
FP4110-7-A(fxos)#
show port-channel summary
              P - Up in port-channel (members)
Flags: D - Down
     I - Individual H - Hot-standby (LACP only)
     s - Suspended r - Module-removed
     S - Switched R - Routed
     U - Up (port-channel)
     M - Not in use. Min-links not met
_____
Group Port- Type Protocol Member Ports
   Channel
_____
    Po15(SU)EthLACPEth1/2(P)Eth1/3(P)Po48(SD)EthNONE--
15
48
```

Para ver o estado dos Port-Channels, juntamente com o histórico dos últimos estados:

<#root>

FP4110-7-A(fxos)#

show port-channel database

```
port-channel15
   Last membership update is successful
```

2 ports in total, 2 ports up First operational port is Ethernet1/3 Age of the port-channel is 0d:00h:35m:00s Time since last bundle is 0d:00h:34m:56s Last bundled member is Ethernet1/3 Ports: Ethernet1/2 [active] [up] Ethernet1/3 [active] [up] \* port-channel48 Last membership update is successful 0 ports in total, 0 ports up Age of the port-channel is 5d:06h:35m:27s

Para verificar a distribuição de tráfego entre os membros da interface do Port-Channel:

<#root>

FP4110-7-A(fxos)#

show port-channel traffic

 ChanId
 Port Rx-Ucst Tx-Ucst Rx-Mcst Tx-Mcst Rx-Bcst Tx-Bcst

 15
 Eth1/2
 20.83%
 49.71%
 17.75%
 43.67%
 20.11%
 49.94%

 15
 Eth1/3
 79.16%
 50.28%
 82.24%
 56.32%
 79.88%
 50.05%

Verificação de vizinhos do LACP

<#root>

FP4110-7-A(fxos)#

show lacp neighbor

| Flags:   | S - Device is sending S | low LACPDUs F - De | evice is se | nding Fast LACPDUs |
|----------|-------------------------|--------------------|-------------|--------------------|
|          | A - Device is in Active | mode P - De        | evice is in | Passive mode       |
| port-cha | annel15 neighbors       |                    |             |                    |
| Partner  | 's information          |                    |             |                    |
|          | Partner                 | Partner            |             | Partner            |
| Port     | Svstem ID               | Port Number        | Aae         | Flags              |
| Eth1/2   | 32768,28-6f-7f-ec-5     | 9-800x103          | 1984        | FA                 |
|          | LACP Partner            | Partner            |             | Partner            |
|          | Port Priority           | Oper Key           |             | Port State         |
|          | 32768                   | 0x5                |             | 0x3f               |
| Partner  | 's information          |                    |             |                    |
|          | Partner                 | Partner            |             | Partner            |
| Port     | System ID               | Port Number        | Age         | Flags              |
| Eth1/3   | 32768,28-6f-7f-ec-5     | 9-800x104          | 2221        | FA                 |
|          | LACP Partner            | Partner            |             | Partner            |
|          | Port Priority           | Oper Key           |             | Port State         |
|          | 32768                   | 0x5                |             | 0x3f               |

Chave de operação do parceiro 0x5 = O switch está configurado com a ID do Port-Channel 5

No switch:

<#root>

Switch#

show lacp neighbor

Flags: S - Device is requesting Slow LACPDUs
 F - Device is requesting Fast LACPDUs
 A - Device is in Active mode P - Device is in Passive mode

Channel group 5 neighbors

Partner's information:

|         |       | LACP port |                |     | Admin | 0per | Port   | Port  |
|---------|-------|-----------|----------------|-----|-------|------|--------|-------|
| Port    | Flags | Priority  | Dev ID         | Age | key   | Key  | Number | State |
| Gi1/0/2 | FA    | 32768     | 2c33.118e.07b3 | 0s  | 0x0   | 0xE  | 0x42   | 0x3F  |
| Gi1/0/3 | FA    | 32768     | 2c33.118e.07b3 | 0s  | 0×0   | 0xE  | 0x43   | 0x3F  |

Observe que, no switch adjacente, a chave de operação do parceiro é mostrada como 0xE (14), embora o FXOS esteja configurado com a ID do Port-Channel 15

Captura de pacotes do LACP no Wireshark:

| LACP switch capture - SLOW - FXOS FAST.pcapng                                                                                                    |                                                    |             |                                                                                                    |                                                     |          |               |         |     |    |  |
|----------------------------------------------------------------------------------------------------|----------------------------------------------------|-------------|----------------------------------------------------------------------------------------------------|-----------------------------------------------------|----------|---------------|---------|-----|----|--|
| $\underline{\mathbf{F}}_{\mathbf{C}} = \underline{\mathbf{C}}_{\mathbf{C}} \mathbf{C}_{\mathbf{C}} \mathbf{C}_{$ |                                                    |             |                                                                                                    |                                                     |          |               |         |     |    |  |
|                                                                                                    |                                                    |             |                                                                                                    |                                                     |          |               |         |     |    |  |
| No.                                                                                                    | No. Time Source Destination Protocol Length Source |             |                                                                                                    |                                                     |          |               |         |     |    |  |
|                                                                                                    | 480                                                | 2017-10-12  | 11:25:34.759928                                                                                                    | Cisco_                                              | ec:59:8f | Slow-Protocol | s LACP  | 124 |    |  |
|                                                                                                    | 481                                                | 2017-10-12  | 11:25:34.903681                                                                                                    | Cisco_                                              | 8e:02:a3 | Slow-Protocol | .s LACP | 124 |    |  |
|                                                                                                    | 483                                                | 2017-10-12  | 11:25:35.723075                                                                                                    | Cisco_                                              | ec:59:8f | Slow-Protocol | .s LACP | 124 | l. |  |
|                                                                                                    | 484                                                | 2017-10-12  | 11:25:35.903752                                                                                                    | Cisco_                                              | 8e:02:a3 | Slow-Protocol | .s LACP | 124 | L. |  |
|                                                                                                    | [Pa<br>Res<br>Col<br>Col                           |             | LACP Timeout: Sh<br>Aggregation: Agg<br>Synchronization:<br>Collecting: Enab<br>Distributing: Enab<br>Defaulted: No<br>Expired: No<br>Flags: **DCSGSA<br>000<br>prmation: 0x03<br>prmation Length: 0 | ort Timeout<br>regatable<br>In Sync<br>led<br>abled | f<br>3   |               |         |     |    |  |
|                                                                                                    | Res                                                | erved: 0000 | Delay: 32768<br>00000000000000000000                                                                                                    | 000                                                 |          |               |         |     |    |  |
|                                                                                                    |                                                    |             |                                                                                                    |                                                     |          |               |         |     | _  |  |

Estado do parceiro

| Estado | Expirado | Padrão | Distribuído | Coletado | Sincronização | Agregação | Limite<br>de tempo<br>do LACP | Atividade<br>do LACP |
|--------|----------|--------|-------------|----------|---------------|-----------|-------------------------------|----------------------|
| Valor  | 0        | 0      | 1           | 1        | 1             | 1         | 1                             | 1                    |
| Hex    | 3        |        |             |          | f             |           |                               |                      |

## Verificar Port-Channel no FPR21xx/FPR1xxx

Diagrama de Rede

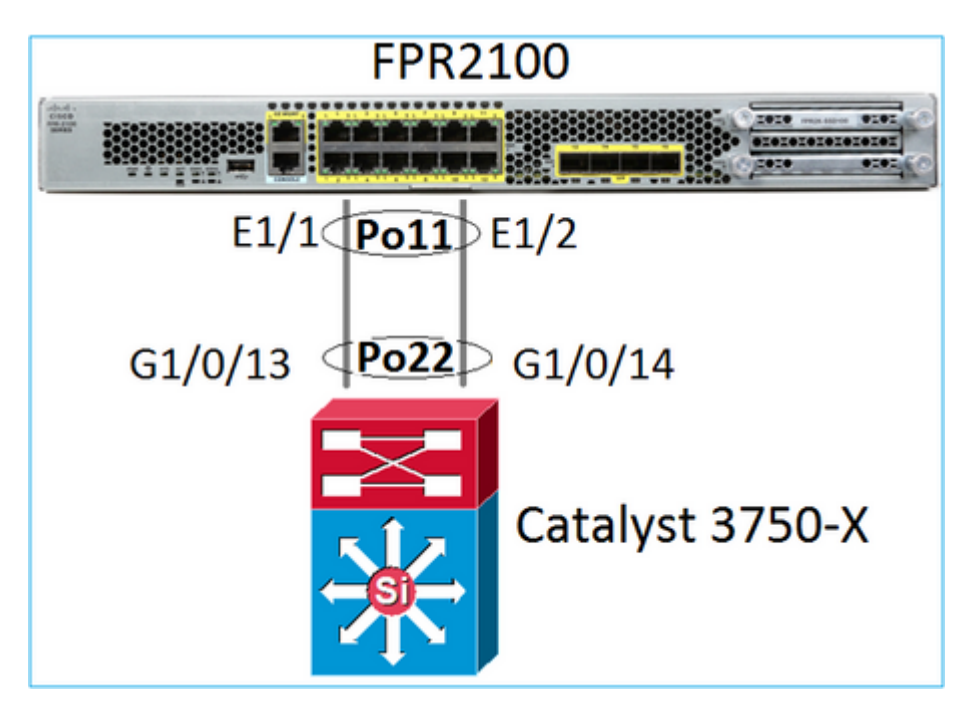

Verificação básica do Port-Channel

```
<#root>
>
connect fxos
FP2110-2#
connect local-mgmt
FP2110-2(local-mgmt)#
show portchannel summary
                         P - Up in port-channel (members)
Flags: D - Down
I - Individual H - Hot-standby (LACP only)
s - Suspended r - Module-removed
S - Switched
                R - Routed
U - Up (port-channel)
M - Not in use. Min-links not met
                                                                     _ _ _ _ _ _ _ _ _ _ _ _ _ _ _
```

| Group        | Port-<br>Channel          | Туре     | Protocol | Member Ports |        |           |          |       |       |        |
|--------------|---------------------------|----------|----------|--------------|--------|-----------|----------|-------|-------|--------|
| 11           | Po11(U)                   | Eth      | LACP     | Eth1/1(P)    | Eth1/2 | 2(P)      |          |       |       |        |
| Verifi       | cação adiciona            | ıl:      |          |              |        |           |          |       |       |        |
| <#roo        | t>                        |          |          |              |        |           |          |       |       |        |
| FP2110       | 0-2#                      |          |          |              |        |           |          |       |       |        |
| scope        | eth-uplink                |          |          |              |        |           |          |       |       |        |
| FP2110       | 0-2 /eth-upli             | nk #     |          |              |        |           |          |       |       |        |
| scope        | fabric a                  |          |          |              |        |           |          |       |       |        |
| FP2110       | 0-2 /eth-upli             | nk/fabri | c #      |              |        |           |          |       |       |        |
| show ]       | port-channel              |          |          |              |        |           |          |       |       |        |
| Port (<br>Po | Channel:<br>ort Channel I | d Name   |          | Port Type    |        | Admin Sta | ite Oper | State | State | Reason |
|              | <br>1                     | Port-cl  | hannel11 | Data         |        | Enabled   | Up       |       | Up    |        |

Verifique os detalhes do Port-Channel:

<#root>

FP2110-2 /eth-uplink/fabric #

show port-channel detail

Port Channel: Port Channel Id: 11 Name: Port-channel11 Port Type: Data Description: Admin State: Enabled Oper State: Up Auto negotiation: Yes Speed: 1 Gbps Duplex: Full Duplex Oper Speed: 1 Gbps Band Width (Gbps): 2 State Reason: Up flow control policy: default LACP policy name: default oper LACP policy name: org-root/lacp-default Lacp Mode: Active Inline Pair Admin State: Enabled Inline Pair Peer Port Name:

Verifique os detalhes dos membros do Port-Channel:

<#root>

FP2110-2#

scope eth-uplink

FP2110-2 /eth-uplink #

scope fabric a

FP2110-2 /eth-uplink/fabric #

scope port-channel 11

FP2110-2 /eth-uplink/fabric/port-channel #

show member-port

Member Port:

| Port Name   | Membership | Oper State | State Reason |
|-------------|------------|------------|--------------|
|             |            |            |              |
| Ethernet1/1 | Up         | Up         | Up           |
| Ethernet1/2 | Up         | Up         | Up           |

Detalhes da porta de membros:

<#root>

FP2110-2 /eth-uplink/fabric/port-channel #

show member-port detail

```
Member Port:
   Port Name: Ethernet1/1
   Membership: Up
   Oper State: Up
    State Reason: Up
    Ethernet Link Profile name: default
    Oper Ethernet Link Profile name: fabric/lan/eth-link-prof-default
   Udld Oper State: Unknown
   Current Task:
    Port Name: Ethernet1/2
   Membership: Up
    Oper State: Up
    State Reason: Up
    Ethernet Link Profile name: default
    Oper Ethernet Link Profile name: fabric/lan/eth-link-prof-default
   Udld Oper State: Unknown
    Current Task:
```

Verificação do LACP

<#root>

FP2110-2(local-mgmt)#

show lacp neighbor

Flags: S - Device is requesting Slow LACPDUs
 F - Device is requesting Fast LACPDUs
 A - Device is in Active mode P - Device is in Passive mode

Channel group: 11

Partner (internal) information:

|        | Partner              | Partner     |      | Partner                               |
|--------|----------------------|-------------|------|---------------------------------------|
| Port   | System ID            | Port Number | Age  | Flags                                 |
| Eth1/1 | 32768,286f.7fec.5980 | 0x10e       | 13 s | FA < the peer is requesting Fast Rate |

| LACP Partner | 2          | Partner      | Partner          |  |
|--------------|------------|--------------|------------------|--|
| Port Priorit | :y 0       | per Key      | Port State       |  |
| 32768        | 0          | x16          | 0x3f             |  |
|              |            |              |                  |  |
| Port State F | lags Decod | e:           |                  |  |
| Activity:    | Timeout:   | Aggregation: | Synchronization: |  |
| Active       | Long       | Yes          | Yes              |  |

Collected: Distributing: Defaulted: Expired: Yes Yes No No

|        | Partner              | Partner     |     | Partner                               |
|--------|----------------------|-------------|-----|---------------------------------------|
| Port   | System ID            | Port Number | Age | Flags                                 |
| Eth1/2 | 32768,286f.7fec.5980 | 0x10f       | 5 s | FA < the peer is requesting Fast Rate |

| LACP Partne | r          | Partn   | er      |      | Partner       |
|-------------|------------|---------|---------|------|---------------|
| Port Priori | ty         | Oper Ke | у       | Port | State         |
| 32768       |            | 0x16    |         | 0x3f |               |
|             |            |         |         |      |               |
| Port State  | Flags Deco | de:     |         |      |               |
| Activity:   | Timeout:   | Aggre   | gation: | Syn  | chronization: |
| Active      | Long       | Yes     |         | Yes  |               |
|             |            |         |         |      |               |
| Collected:  | Distribu   | iting:  | Default | ed:  | Expired:      |
| Yes         | Yes        |         | No      |      | No            |

Observação: em FPR21xx/FPR1xxx, a taxa de LACP padrão é lenta e não pode ser alterada

Contadores do LACP

<#root>

#### FP2110-2(local-mgmt)#

#### show lacp counters

|                       | LACPE   | DUs  | Marke | er   | Marker Re | esponse | LACPDUs  |
|-----------------------|---------|------|-------|------|-----------|---------|----------|
| Port                  | Sent    | Recv | Sent  | Recv | Sent      | Recv    | Pkts Err |
|                       |         |      |       |      |           |         |          |
| Channel gro           | oup: 11 |      |       |      |           |         |          |
| Eth1/1                | 4435    | 3532 | 0     | 0    | 0         | 0       | 0        |
| Eth1/2                | 4566    | 3532 | 0     | 0    | 0         | 0       | 0        |
| FP2110-2(local-mgmt)# |         |      |       |      |           |         |          |

show lacp counters

|           | LACE      | PDUs | Mar  | ker  | Marker | Response | LACPDUs  |
|-----------|-----------|------|------|------|--------|----------|----------|
| Port      | Sent      | Recv | Sent | Recv | Sent   | Recv     | Pkts Err |
|           |           |      |      |      |        |          |          |
| Channel g | group: 11 | 1    |      |      |        |          |          |
| Eth1/1    | 4436      | 3532 | 0    | 0    | 0      | 0        | 0        |
| Eth1/2    | 4567      | 3532 | 0    | 0    | 0      | 0        | 0        |

## Verificação de interface do FPR2100

Como as interfaces físicas são mapeadas para o switch interno do FPR2100:

| Interface | Switch interno no<br>FPR2110/FPR2120 | Switch interno no<br>FPR2130/FPR2140 |
|-----------|--------------------------------------|--------------------------------------|
| E1/1      | 1                                    | 1                                    |
| E1/2      | 0                                    | 0                                    |
| E1/3      | 3                                    | 3                                    |
| E1/4      | 2                                    | 2                                    |
| E1/5      | 5                                    | 5                                    |
| E1/6      | 4                                    | 4                                    |
| E1/7      | 7                                    | 7                                    |
| E1/8      | 6                                    | 6                                    |

| E1/9  | 9  | 49 |
|-------|----|----|
| E1/10 | 8  | 48 |
| E1/11 | 11 | 51 |
| E1/12 | 10 | 50 |
| E1/13 | 12 | 59 |
| E1/14 | 13 | 58 |
| E1/15 | 14 | 57 |
| E1/16 | 15 | 56 |
| E2/1  | -  | 70 |
| E2/2  | -  | 71 |
| E2/3  | -  | 69 |
| E2/4  | -  | 68 |
| E2/5  | -  | 66 |
| E2/6  | -  | 67 |
| E2/7  | -  | 65 |
| E2/8  | -  | 64 |

Verifique o status da interface física:

<#root>

```
FP2110-2(local-mgmt)#
```

#### show portmanager port-info ethernet 1 1

#### port\_info:

```
if_index:
            0x1081000
            PORTMGR_IPC_MSG_PORT_TYPE_PHYSICAL
type:
mac_address: 70:df:2f:18:d8:04
flowctl: PORTMGR_IPC_MSG_FLOWCTL_NONE
            PORTMGR_IPC_MSG_PORT_ROLE_NPU
role:
admin_state: PORTMGR_IPC_MSG_PORT_STATE_ENABLED
oper_state: PORTMGR_IPC_MSG_PORT_STATE_UP
admin_speed: PORTMGR_IPC_MSG_SPEED_AUTO
oper_speed: PORTMGR_IPC_MSG_SPEED_1GB
admin_mtu:
            9216
admin_duplex: PORTMGR_IPC_MSG_PORT_DUPLEX_FULL
oper_duplex: PORTMGR_IPC_MSG_PORT_DUPLEX_FULL
pc_if_index: 0x200000b
pc_membership_status: PORTMGR_IPC_MSG_MMBR_UP
pc_protocol: PORTMGR_IPC_MSG_PORT_CHANNEL_PRTCL_LACP_ACTIVE
native_vlan: 1011
num_allowed_vlan: 1
        allowed_vlan[0]: 1011
```

#### Contadores da interface física:

```
<#root>
```

FP2110-2(local-mgmt)#

#### show portmanager counters ethernet 1 1

| Good Octets Received          | : | 2692986 |  |  |
|-------------------------------|---|---------|--|--|
| Bad Octets Received           | : | 0       |  |  |
| MAC Transmit Error            | : | 0       |  |  |
| Good Packets Received         | : | 37038   |  |  |
| Bad Packets Received          | : | 0       |  |  |
| BRDC Packets Received         | : | 22290   |  |  |
| MC Packets Received           | : | 12538   |  |  |
| Size 64                       | : | 34193   |  |  |
| Size 65 to 127                | : | 1531    |  |  |
| Size 128 to 255               | : | 1515    |  |  |
| Size 256 to 511               | : | 374     |  |  |
| Size 512 to 1023              | : | 95      |  |  |
| Size 1024 to Max              | : | 0       |  |  |
| Good Octets Sent              | : | 87296   |  |  |
| Good Packets Sent             | : | 682     |  |  |
| Excessive Collision           | : | 0       |  |  |
| MC Packets Sent               | : | 682     |  |  |
| BRDC Packets Sent             | : | 0       |  |  |
| Unrecognized MAC Received     | : | 0       |  |  |
| FC Sent                       | : | 0       |  |  |
| Good FC Received              | : | 0       |  |  |
| Drop Events                   | : | 0       |  |  |
| Undersize Packets             | : | 0       |  |  |
| Fragments Packets             | : | 0       |  |  |
| Oversize Packets :            |   |         |  |  |
| Jabber Packets                | : | 0       |  |  |
| MAC RX Error Packets Received | : | 0       |  |  |
| Bad CRC                       | : | 0       |  |  |

Tabela MAC do switch interno do FPR2100. Observe que 01:80:C2:00:00:02 = LACP

<#root>

FP2110-2(local-mgmt)#

show portmanager switch mac-filters

| port | ix  | MAC               | mask              | action  | packets | bytes   |
|------|-----|-------------------|-------------------|---------|---------|---------|
| 00   | 03e | 70:DF:2F:18:D8:05 | FF:FF:FF:FF:FF    | FORWARD |         |         |
|      | 043 | 01:80:C2:00:00:02 | FF:FF:FF:FF:FF    | FORWARD | 687     | 87936   |
|      | 044 | 70:DF:2F:18:D8:2D | FF:FF:FF:FF:FF    | FORWARD |         |         |
|      | 045 | FF:FF:FF:FF:FF    | FF:FF:FF:FF:FF    | FORWARD | 5501    | 385360  |
|      | 3d0 | 00:00:00:00:00:00 | 01:00:00:00:00:00 | DROP    | 2101    | 141426  |
|      | 3e8 | 01:00:00:00:00:00 | 01:00:00:00:00:00 | DROP    | 7946    | 1524820 |
| 01   | 03f | 70:DF:2F:18:D8:04 | FF:FF:FF:FF:FF    | FORWARD |         |         |
|      | 040 | 01:80:C2:00:00:02 | FF:FF:FF:FF:FF    | FORWARD | 687     | 87936   |
|      | 041 | 70:DF:2F:18:D8:2D | FF:FF:FF:FF:FF    | FORWARD |         |         |
|      | 042 | FF:FF:FF:FF:FF    | FF:FF:FF:FF:FF    | FORWARD | 22351   | 1451504 |
|      | 3d1 | 00:00:00:00:00:00 | 01:00:00:00:00:00 | DROP    | 2215    | 154542  |
|      | 3e9 | 01:00:00:00:00:00 | 01:00:00:00:00:00 | DROP    | 11886   | 1006067 |
| 02   | 03c | 70:DF:2F:18:D8:07 | FF:FF:FF:FF:FF    | FORWARD |         |         |
|      | 049 | 01:80:C2:00:00:02 | FF:FF:FF:FF:FF    | FORWARD |         |         |
|      | 04a | 70:DF:2F:18:D8:6D | FF:FF:FF:FF:FF    | FORWARD |         |         |
|      | 04b | FF:FF:FF:FF:FF    | FF:FF:FF:FF:FF    | FORWARD |         |         |
|      | 3d2 | 00:00:00:00:00:00 | 01:00:00:00:00:00 | DROP    |         |         |
|      | 3ea | 01:00:00:00:00:00 | 01:00:00:00:00:00 | DROP    |         |         |

As portas e1/1 e e1/2 correspondem a 0/0 e 0/1 no switch interno:

<#root>

FP2110-2(local-mgmt)#

show portmanager switch status

| Dev/Port | Mode   | Link | Speed | Duplex | Loopback Mode |
|----------|--------|------|-------|--------|---------------|
|          |        |      |       |        |               |
| 0/0      | QSGMII | Up   | 1G    | Full   | None          |
| 0/1      | QSGMII | Up   | 1G    | Full   | None          |
| 0/2      | QSGMII | Down | 1G    | Half   | None          |
| 0/3      | QSGMII | Down | 1G    | Half   | None          |
| 0/4      | QSGMII | Down | 1G    | Half   | None          |
| 0/5      | QSGMII | Down | 1G    | Half   | None          |
| 0/6      | QSGMII | Down | 1G    | Half   | None          |
| 0/7      | QSGMII | Down | 1G    | Half   | None          |
| 0/8      | QSGMII | Down | 1G    | Half   | None          |
| 0/9      | QSGMII | Down | 1G    | Half   | None          |
| 0/10     | QSGMII | Down | 1G    | Half   | None          |
| 0/11     | QSGMII | Down | 1G    | Half   | None          |

| QSGMII | Down                                                                                               | 10                                                                                                    | Half                                                                                                    | None                                                                                                    |
|--------|----------------------------------------------------------------------------------------------------|----------------------------------------------------------------------------------------------------|----------------------------------------------------------------------------------------------------|----------------------------------------------------------------------------------------------------|
| QSGMII | Down                                                                                               | 10                                                                                                    | Half                                                                                                    | None                                                                                                    |
| QSGMII | Down                                                                                               | 10                                                                                                    | Half                                                                                                    | None                                                                                                    |
| QSGMII | Down                                                                                               | 10                                                                                                    | Half                                                                                                    | None                                                                                                    |
| n/a    | Down                                                                                               | n/a                                                                                                    | Full                                                                                                    | N/A                                                                                                    |
| n/a    | Down                                                                                               | n/a                                                                                                    | Full                                                                                                    | N/A                                                                                                    |
| n/a    | Down                                                                                               | n/a                                                                                                    | Full                                                                                                    | N/A                                                                                                    |
| n/a    | Down                                                                                               | n/a                                                                                                    | Full                                                                                                    | N/A                                                                                                    |
| n/a    | Down                                                                                               | n/a                                                                                                    | Full                                                                                                    | N/A                                                                                                    |
| n/a    | Down                                                                                               | n/a                                                                                                    | Full                                                                                                    | N/A                                                                                                    |
| n/a    | Down                                                                                               | n/a                                                                                                    | Full                                                                                                    | N/A                                                                                                    |
| n/a    | Down                                                                                               | n/a                                                                                                    | Full                                                                                                    | N/A                                                                                                    |
| KR     | Up                                                                                                 | 10G                                                                                                    | Full                                                                                                    | None                                                                                                    |
| KR     | Up                                                                                                 | 10G                                                                                                    | Full                                                                                                    | None                                                                                                    |
| KR     | Down                                                                                               | 10G                                                                                                    | Full                                                                                                    | None                                                                                                    |
| KR     | Up                                                                                                 | 10G                                                                                                    | Full                                                                                                    | None                                                                                                    |
|        | QSGMII<br>QSGMII<br>QSGMII<br>n/a<br>n/a<br>n/a<br>n/a<br>n/a<br>n/a<br>KR<br>KR<br>KR<br>KR<br>KR | QSGMII Down<br>QSGMII Down<br>QSGMII Down<br>QSGMII Down<br>n/a Down<br>n/a Down<br>n/a Down<br>n/a Down<br>n/a Down<br>n/a Down<br>n/a Down<br>n/a Down<br>kR Up<br>KR Up<br>KR Up<br>KR Up | QSGMIIDown10QSGMIIDown10QSGMIIDown10QSGMIIDown10n/aDownn/an/aDownn/an/aDownn/an/aDownn/an/aDownn/an/aDownn/an/aDownn/an/aDownn/an/aDownn/an/aDownn/an/aDownn/an/aDownn/akRUp10GKRUp10GKRUp10GKRUp10GKRUp10G | QSGMIIDown10HalfQSGMIIDown10HalfQSGMIIDown10HalfQSGMIIDown10Halfn/aDown10Halfn/aDownn/aFulln/aDownn/aFulln/aDownn/aFulln/aDownn/aFulln/aDownn/aFulln/aDownn/aFulln/aDownn/aFulln/aDownn/aFulln/aDownn/aFulln/aDownn/aFullkRUp10GFullKRDown10GFullKRUp10GFullKRUp10GFullKRUp10GFullKRUp10GFull |

## Troubleshooting

## **Resumo do LACP**

### Fatos de LACP:

- O Link Aggregation Control Protocol (LACP) do padrão IEEE (802.3ad) é um protocolo L2 usado para negociação do Port-Channel.
- O LACP usa o MAC de destino 0180.c200.0002 e o tipo de Ethernet 0x8809.
- O LACP e o modo On (sem LACP) são os únicos modos compatíveis com os dispositivos Firepower (o modo On foi adicionado ao FP4100/FP9300 na versão 2.4.x do FXOS).
- O LACP pode ser configurado em um dos dois modos (Ativo ou Passivo). O FXOS sempre usa o modo Ativo.
- O objetivo principal do LACP é proteger contra configurações incorretas do Port-Channel.
- Para que um PC do LACP fique ATIVO, é necessário ter as mesmas configurações de velocidade/duplex nos membros da interface do Port-Channel. No FXOS, você define a velocidade no nível do Port-Channel.
- Agente do LACP = o dispositivo local
- Parceiro do LACP = o dispositivo remoto
- Cada dispositivo tem uma ID do sistema do LACP, que geralmente é o MAC do chassi. A ID do sistema do LACP é enviada em cada pacote do LACP.
- Cada pacote do LACP tem aproximadamente 110 bytes.
- O LACP pode funcionar em taxa rápida ou taxa lenta (normal). No FXOS, o padrão é taxa rápida (exceto para 1xxx/21xx, em que a taxa é sempre lenta), mas também pode ser configurado como taxa lenta. O modo do LACP no lado do switch depende do modelo do switch e do SW usado. Por exemplo, um Cat3750 é compatível com taxa lenta e rápida a partir da versão 15.2(4)E. Verifique o guia de confirmação do switch para obter mais detalhes.
- No período de detecção do LACP, os LACPs são enviados a cada 1 segundo, independentemente da taxa de LACP. A taxa do LACP afeta apenas o intervalo de keepalive do LACP, quando a interface está ATIVA.

### Benefícios da manutenção de atividade do LACP

O keepalive do LACP é útil nas situações em que a interface remota não está mais funcional, mas ainda está ATIVA (nenhuma falha direta foi detectada). Esse pode ser o caso de um problema de driver/L2 ou se houver algum dispositivo no caminho (por exemplo, IPS) que não permita a detecção de falhas de link remoto. O keepalive do LACP tem um limite de tempo de taxa de pares x 3. Por exemplo, se o par remoto é enviado a cada 1 segundo, o dispositivo local declara o par remoto como inativo se nenhum pacote do LACP for recebido em 3 segundos. No caso de taxa lenta, isso ocorre depois de 90 segundos.

Todos os campos de um pacote do LACP conforme são mostrados no Wireshark:

| l lacp |                                    |                                         |                      |              |        |             |      |                     |                |
|--------|------------------------------------|-----------------------------------------|----------------------|--------------|--------|-------------|------|---------------------|----------------|
| No.    | Time                               | Source                                  | Destination          | Protocol     | Length | Source Port | Info |                     |                |
| 1      | 56 2017-10-12 10:13:01.348473      | Cisco_ec:59:8f                          | Slow-Protocols       | LACP         | 124    |             | Link | Aggregation Contr   | ol Protocol Ve |
| 1      | 73 2017-10-12 10:13:02.271220      | Cisco_ec:59:8f                          | Slow-Protocols       | LACP         | 124    | 1           | Link | Aggregation Contr   | ol Protocol Ve |
| 2      | 28 2017-10-12 10:13:29.809400      | Cisco_ec:59:8f                          | Slow-Protocols       | LACP         | 124    | 1           | Link | Aggregation Contr   | ol Protocol Ve |
| 2      | 31 2017-10-12 10:13:56.995154      | Cisco_ec:59:8f                          | Slow-Protocols       | LACP         | 124    | 1           | Link | Aggregation Contr   | ol Protocol Ve |
| 2      | 35 2017-10-12 10:14:01.164310      | Cisco_ec:59:8f                          | Slow-Protocols       | LACP         | 124    | 1           | Link | Aggregation Contr   | ol Protocol Ve |
| 2      | 36 2017-10-12 10:14:01.222731      | Cisco_ec:59:8f                          | Slow-Protocols       | LACP         | 124    | 1           | Link | Aggregation Contr   | ol Protocol Ve |
| - 49   | 92 2017-10-12 10:14:25.070491      | Cisco_ec:59:8f                          | Slow-Protocols       | LACP         | 124    | 1           | Link | Aggregation Control | ol Protocol Ve |
| 8      | 31 2017-10-12 10:14:54.328081      | Cisco_ec:59:8f                          | Slow-Protocols       | LACP         | 124    | 1           | Link | Aggregation Control | ol Protocol Ve |
| 0 Fee  | a 156, 134 butes en vien (003 bi   | (te) 124 buttos conto                   | and (002 hits) on it | tenface 0    |        |             |      |                     |                |
| - Ethe | rnet II. Src: Cisco ec:59:8f (28   | 8:6f:7f:ec:59:8f), Ds                   | t: Slow-Protocols (6 | 1:80:c2:00:0 | 0:02)  |             |      |                     |                |
| - Slow | Protocols                          | ,,                                      |                      |              | ,      |             |      |                     |                |
| 🛛 Link | Aggregation Control Protocol       |                                         |                      |              |        |             |      |                     |                |
| -L     | ACP Version Number: 0x01           |                                         |                      |              |        |             |      |                     |                |
| -A     | ctor Information: 0x01             |                                         |                      |              |        |             |      |                     |                |
| -A     | ctor Information Length: 0x14      |                                         |                      |              |        |             |      |                     |                |
| -A     | ctor System Priority: 32768        |                                         |                      |              |        |             |      |                     |                |
| -A     | ctor System: Cisco_ec:59:80 (28:   | :6f:7f:ec:59:80)                        |                      |              |        |             |      |                     |                |
| -A     | ctor Key: 16                       |                                         |                      |              |        |             |      |                     |                |
| -A     | ctor Port Priority: 32768          |                                         |                      |              |        |             |      |                     |                |
| -A     | ctor Port: 272                     |                                         |                      |              |        |             |      |                     |                |
| B-A    | ctor State: 0x85, LACP Activity,   | Aggregation, Expire                     | d                    |              |        |             |      |                     |                |
|        | 1 = LACP Activity: Act             | ive                                     |                      |              |        |             |      |                     |                |
|        | 0. = LACP Timeout: Long            | Timeout                                 |                      |              |        |             |      |                     |                |
|        | 1 = Aggregation: Aggre             | gatable                                 |                      |              |        |             |      |                     |                |
|        | 0 = Synchronization: 0             | ut of Sync                              |                      |              |        |             |      |                     |                |
|        | 0 = Collecting: Disable            | ed                                      |                      |              |        |             |      |                     |                |
|        | 0 = Distributing: Disa             | bled                                    |                      |              |        |             |      |                     |                |
|        | 0 = Defaulted: No                  |                                         |                      |              |        |             |      |                     |                |
|        | 1 = Expired: Yes                   |                                         |                      |              |        |             |      |                     |                |
| 1-1    | Actor State Flags: E****G*A]       |                                         |                      |              |        |             |      |                     |                |
| -R     | eserved: 000000                    |                                         |                      |              |        |             |      |                     |                |
| -P     | artner Information: 0x02           |                                         |                      |              |        |             |      |                     |                |
| -P     | artner Information Length: 0x14    |                                         |                      |              |        |             |      |                     |                |
| -P     | artner System Priority: 32768      |                                         |                      |              |        |             |      |                     |                |
| -P     | artner System: a3:00:88:c3:9e:ec   | : (a3:00:88:c3:9e:ec)                   |                      |              |        |             |      |                     |                |
| -P     | artner Key: 9                      |                                         |                      |              |        |             |      |                     |                |
| -P     | artner Port Priority: 32768        |                                         |                      |              |        |             |      |                     |                |
| -P     | artner Port: 2116                  |                                         |                      |              |        |             |      |                     |                |
| 9-P    | artner State: 0x36, LACP Timeout   | t, Aggregation, Colle                   | cting, Distributing  |              |        |             |      |                     |                |
|        | 0 = LACP Activity: Pas             | sive                                    |                      |              |        |             |      |                     |                |
|        | 1. = LACP Timeout: Shor            | t Timeout                               |                      |              |        |             |      |                     |                |
|        | 1 = Aggregation: Aggre             | gatable                                 |                      |              |        |             |      |                     |                |
|        | <pre> 0 = Synchronization: 0</pre> | ut of Sync                              |                      |              |        |             |      |                     |                |
|        | 1 = Collecting: Enable             | d                                       |                      |              |        |             |      |                     |                |
|        | 1 = Distributing: Enab             | led                                     |                      |              |        |             |      |                     |                |
|        | 0 = Defaulted: No                  |                                         |                      |              |        |             |      |                     |                |
|        | -0 = Expired: No                   |                                         |                      |              |        |             |      |                     |                |
|        | Partner State Flags: **DC*GS*]     |                                         |                      |              |        |             |      |                     |                |
| R      | eservea: 000000                    |                                         |                      |              |        |             |      |                     |                |
| - C    | ollector Information: 0x03         |                                         |                      |              |        |             |      |                     |                |
| - C    | ollector Information Length: 0x1   | 10                                      |                      |              |        |             |      |                     |                |
| -c     | ollector Max Delay: 32768          |                                         |                      |              |        |             |      |                     |                |
| R      | eserved: 00000000000000000000000   | 90                                      |                      |              |        |             |      |                     |                |
| -T     | erminator Information: 0x00        |                                         |                      |              |        |             |      |                     |                |
| -T     | erminator Length: 0x00             |                                         |                      |              |        |             |      |                     |                |
| -R     | eserved: 0000000000000000000000    | 000000000000000000000000000000000000000 | 00000                |              |        |             |      |                     |                |

Observação: quando um canal de porta é terminado no FTD, a captura FXOS não mostra pacotes LACP (entrada ou saída)

### Comparação entre taxa rápida e taxa lenta do LACP

Em geral, a recomendação é usar a taxa rápida em ambos os lados (o FXOS no 4100/9300 usa a taxa rápida por padrão e, no FPR2100, a taxa de envio padrão do LACP é lenta). A taxa rápida do LACP pode aumentar a velocidade dos pacotes do Port-Channel.

|                                       | FXOS configurado com taxa<br>lenta                                                                                                    | FXOS configurado com taxa<br>rápida                                                                                                   |
|---------------------------------------|----------------------------------------------------------------------------------------------------|----------------------------------------------------------------------------------------------------|
| Switch configurado com<br>taxa lenta  | O switch solicita taxa lenta<br>O FXOS solicita taxa lenta<br>O switch envia 1 LACP/30<br>segundos<br>O FXOS envia 1 LACP/30<br>segundos | O switch solicita taxa lenta<br>O FXOS solicita taxa rápida<br>O switch envia 1<br>LACP/segundo<br>O FXOS envia 1 LACP/30<br>segundos |
| Switch configurado com<br>taxa rápida | O switch solicita taxa rápida<br>O FXOS solicita taxa lenta<br>O switch envia 1 LACP/30<br>segundos<br>O FXOS envia 1<br>LACP/segundo    | O switch solicita taxa rápida<br>O FXOS solicita taxa rápida<br>O switch envia 1<br>LACP/segundo<br>O FXOS envia 1<br>LACP/segundo    |

Para configurar o modo do LACP no FXOS (41xx/93xx):

## Solucionar problemas do Port-Channel no FPR4100/FPR9300

Diagrama de Rede

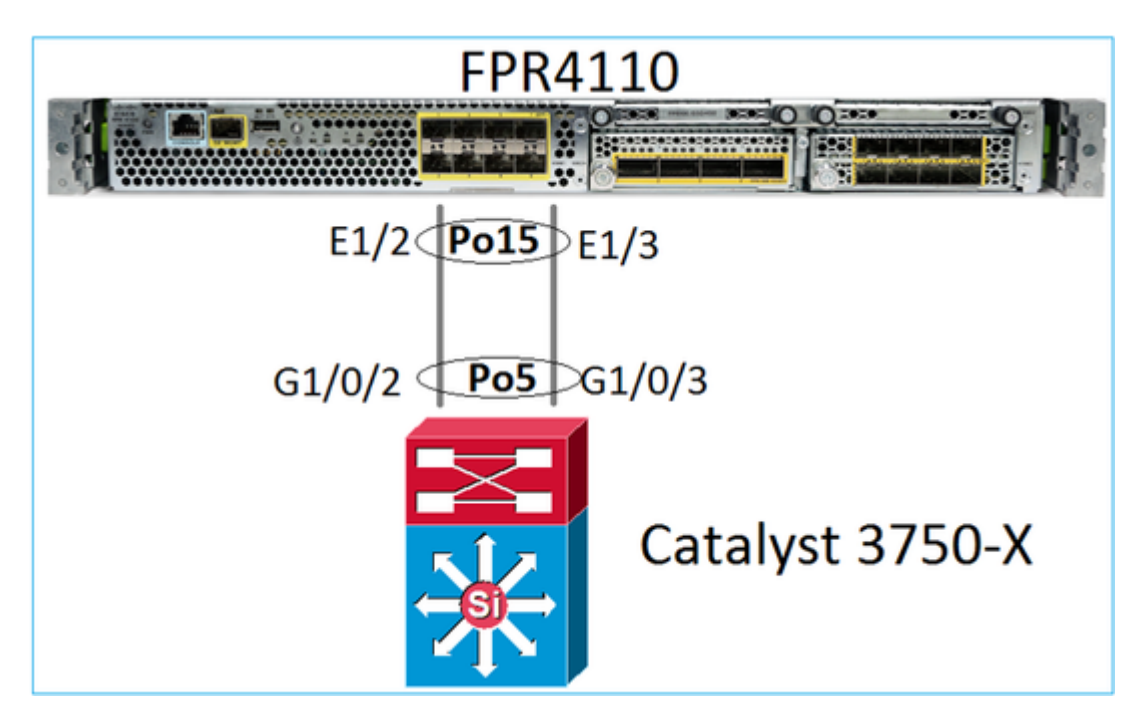

Os chassis do FPR4100 e do FPR9300 contêm um switch interno em que o Port-Channel é encerrado. Como o switch interno é semelhante a um Nexus 5K e o FXOS é compatível apenas com o LACP, a abordagem de solução de problemas é semelhante a um Nexus 5K.

Verificação 1 – Verifique o status do Port-Channel

```
<#root>
FP4110-7-A(fxos)#
show port-channel summary
Flags: D - Down
            P - Up in port-channel (members)
     I - Individual H - Hot-standby (LACP only)
     s - Suspended r - Module-removed
     S - Switched R - Routed
     U - Up (port-channel)
     M - Not in use. Min-links not met
_____
           Туре
Group Port-
                 Protocol Member Ports
   Channel
_____
15
   Po15(SU) Eth LACP Eth1/2(P) Eth1/3(P)
```

Verifique o status da interface do FXOS:

<#root>

FP4110-7-A(fxos)#

show interface brief

| Ethernet<br>Interface | VLAN | Type I | Mode   | Status | Reason           |      | Speed   | Port<br>Ch # |
|-----------------------|------|--------|--------|--------|------------------|------|---------|--------------|
| Eth1/1                | 1    | eth    | lqtunl | up     | none             |      | 1000(D) | )            |
| Eth1/2                | 1    | eth    | 1qtunl | up     | none             |      | 1000(D) | ) 15         |
| Eth1/3                | 1    | eth    | 1qtunl | up     | none             |      | 1000(D) | ) 15         |
| Eth1/4                | 1    | eth    | 1qtunl | down   | SFP not inserted |      | 10G(D)  | )            |
| Eth1/5                | 1    | eth    | 1qtunl | down   | Administratively | down | 1000(D) | )            |
| Eth1/6                | 1    | eth    | 1qtunl | down   | Administratively | down | 1000(D) | )            |
| Eth1/7                | 1    | eth    | 1qtunl | down   | Administratively | down | 10G(D)  | )            |
| Eth1/8                | 1    | eth    | 1qtunl | down   | SFP not inserted |      | 10G(D)  | )            |
| Eth1/9                | 1    | eth    | vntag  | up     | none             |      | 40G(D)  | )            |
| Eth1/10               | 1    | eth    | access | down   | Administratively | down | 40G(D)  | )            |
| Eth1/11               | 1    | eth    | access | down   | Administratively | down | 1000(D) | )            |
| Eth1/12               | 1    | eth    | access | down   | Administratively | down | 1000(D) | )            |
|                       |      |        |        |        |                  |      |         |              |

Verificação 2 – Verifique se o FXOS envia e recebe LACPs (execute o comando algumas vezes)

#### <#root>

#### FP4110-7-A(fxos)#

show lacp counters interface port-channel 15

|                | LACPDUs |           | Marker |      | Marker Response |      | LACPDUs  |  |
|----------------|---------|-----------|--------|------|-----------------|------|----------|--|
| Port           | Sent    | Recv      | Sent   | Recv | Sent            | Recv | Pkts Err |  |
| port-channel15 |         |           |        |      |                 |      |          |  |
| Ethernet1/2    | 2230    | 19 207280 | 0      | 0    | 0               | 0    | 0        |  |
| Ethernet1/3    | 29653   | 32 207744 | 0      | 0    | 0               | 0    | 0        |  |

Verifique o mesmo no switch:

<#root>

Switch#

show lacp 5 counters

|           | LACE    | PDUs | Mar  | ker  | Marker H | Response | LACPDUs  |
|-----------|---------|------|------|------|----------|----------|----------|
| Port      | Sent    | Recv | Sent | Recv | Sent     | Recv     | Pkts Err |
|           |         |      |      |      |          |          |          |
| Channel g | roup: 5 |      |      |      |          |          |          |
| Gi1/0/2   | 627     | 596  | 0    | 0    | 0        | 0        | 0        |
| Gi1/0/3   | 623     | 593  | 0    | 0    | 0        | 0        | 0        |

Verifique os detalhes do LACP de uma interface individual do FXOS:

<#root>

FP4110-7-A(fxos)#

show lacp interface ethernet 1/2 Interface Ethernet1/2 is up Channel group is 15 port channel is Po15 PDUs sent: 222828 PDUs rcvd: 207074 Markers sent: 0 Markers rcvd: 0 Marker response sent: 0 Marker response rcvd: 0 Unknown packets rcvd: 0 Illegal packets rcvd: 0 Lag Id: [ [(8000, 28-6f-7f-ec-59-80, 5, 8000, 103), (8000, 2c-33-11-8e-7-b3, e, 8000, 42)]] Operational as aggregated link since Tue Oct 31 19:14:57 2017 Local Port: Eth1/2 MAC Address= 2c-33-11-8e-7-b3 System Identifier=0x8000,2c-33-11-8e-7-b3 Port Identifier=0x8000,0x42 Operational key=14 LACP\_Activity=active LACP\_Timeout=Short Timeout (1s) Synchronization=IN\_SYNC Collected=true Distributing=true

Verificação 3 – Verifique as IDs do LACP dos dispositivos local e remoto

<#root>

```
FP4110-7-A(fxos)#
```

```
show lacp port-channel interface port-channel 15
```

```
port-channel15
System Mac=2c-33-11-8e-7-b3
Local System Identifier=0x8000,2c-33-11-8e-7-b3
Admin key=0xe
Operational key=0xe
Partner System Identifier=0x8000,28-6f-7f-ec-59-80
Operational key=0x5
Max delay=0
Aggregate or individual=1
Member Port List=
```

Verificação 4 (opcional) – Colete essa saída (pode ser usada pelo Cisco TAC)

<#root>

FP4110-7-A(fxos)#

```
show lacp internal event-history errors
```

```
1) Event:E_DEBUG, length:74, at 574387 usecs after Tue Oct 31 19:14:57 2017
[102] lacp_proto_set_ntt(1780): Restarting periodic tx timer in 0x210 msecs
```

```
2) Event:E_DEBUG, length:467, at 544757 usecs after Tue Oct 31 19:14:57 2017
    [102] lacp_ac_init_port_channel_member(1660): TYPE1 UPDATE lacp_ac_init_port
    _channel_member port-channel port-channel15(0x1600000e) lacp_mcec_type1_upd_sent
    ...
```

Verificação 5 – Verifique a transição do FSM do LACP para a porta específica que tem o problema. As mensagens são mostradas com a mais antiga na parte superior da saída

<#root>

FP4110-7-A(fxos)#

show lacp internal event-history interface ethernet 1/2

>>>>FSM: <Ethernet1/2> has 975 logged transitions<<<<<

1) FSM:<Ethernet1/2> Transition at 257150 usecs after Sun Oct 29 12:35:16 2017
 Previous state: [LACP\_ST\_WAIT\_FOR\_HW\_TO\_PROGRAM\_RECEIVE\_PATH]
 Triggered event: [LACP\_EV\_PORT\_RECEIVE\_PATH\_ENABLED\_AS\_CHANNEL\_MEMBER\_MESSAGE]
 Next state: [LACP\_ST\_PORT\_MEMBER\_RECEIVE\_ENABLED]

•••

- 4) FSM:<Ethernet1/2> Transition at 966987 usecs after Sun Oct 29 12:35:19 2017
  Previous state: [LACP\_ST\_PORT\_MEMBER\_COLLECTING\_AND\_DISTRIBUTING\_ENABLED]
  Triggered event: [LACP\_EV\_PARTNER\_PDU\_IN\_SYNC] <--- Good (Received LACP with â€~Synchronizat:
  Next state: [LACP\_ST\_PORT\_IS\_DOWN\_OR\_LACP\_IS\_DISABLED]</pre>
- 207) FSM:<Ethernet1/4> Transition at 482767 usecs after Sun Oct 29 13:18:40 2017
   Previous state: [LACP\_ST\_ATTACHED\_TO\_AGGREGATOR]
   Triggered event: [LACP\_EV\_PARTNER\_PDU\_OUT\_OF\_SYNC]
   Next state: [FSM\_ST\_NO\_CHANGE]
- 208) FSM:<Ethernet1/4> Transition at 363720 usecs after Sun Oct 29 13:18:41 2017
  Previous state: [LACP\_ST\_ATTACHED\_TO\_AGGREGATOR]
  Triggered event: [LACP\_EV\_PARTNER\_PDU\_OUT\_OF\_SYNC] <--- Bad (Received LACP with â€~Synchroni:
  Next state: [FSM\_ST\_NO\_CHANGE]</pre>

Verificação 6 – Colete o histórico de eventos do Port-Channel (pode ser usado pelo Cisco TAC)

<#root>

FP4110-7-A(fxos)#

#### show port-channel internal event-history all

Low Priority Pending queue: len(0), max len(1) [Tue Oct 31 19:37:03 2017] High Priority Pending queue: l

## Solucionar problemas do Port-Channel no FPR21xx/FPR1xxx

Diagrama de Rede

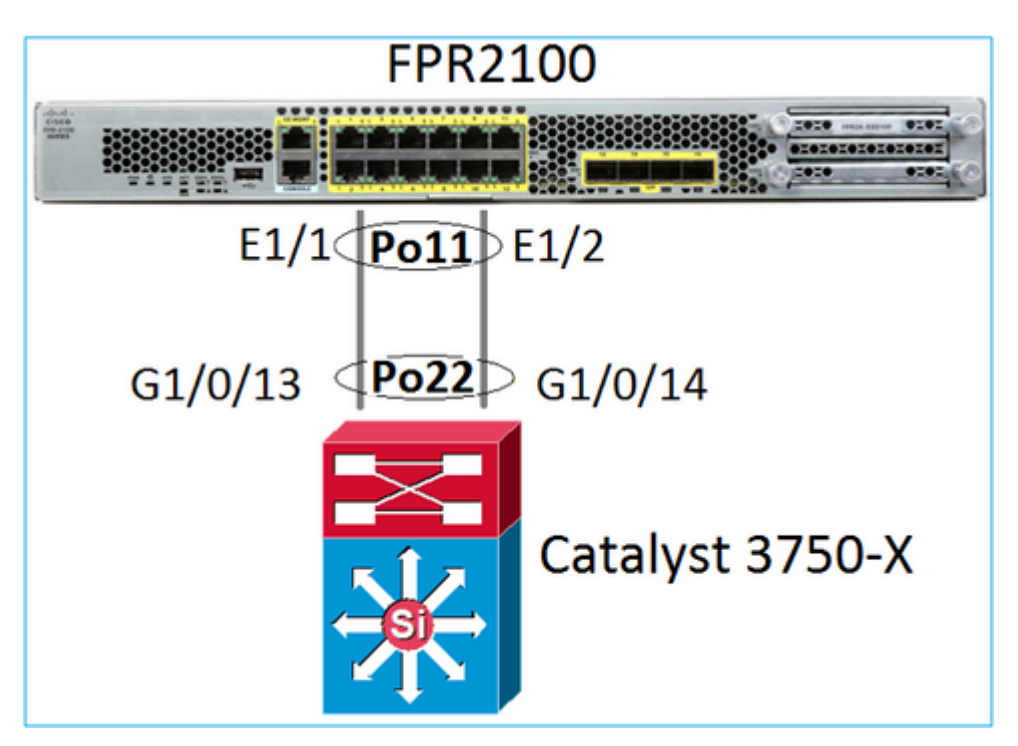

Verificação 1. Caso o LACP seja usado, verifique os contadores do LACP

Você verá que os dois lados (switch e FXOS) enviam e recebem:

<#root>

```
FP2110-2(local-mgmt)#
```

show lacp counters

|           | LACE     | PDUs | Mar  | ker  | Marker | Response | LACPDUs  |
|-----------|----------|------|------|------|--------|----------|----------|
| Port      | Sent     | Recv | Sent | Recv | Sent   | Recv     | Pkts Err |
|           |          |      |      |      |        |          |          |
| Channel g | roup: 12 | 1    |      |      |        |          |          |
| Eth1/1    | 4435     | 3532 | 0    | 0    | 0      | 0        | 0        |
| Eth1/2    | 4566     | 3532 | 0    | 0    | 0      | 0        | 0        |

Outra maneira de verificar o mesmo:

<#root>

FP2110-2(local-mgmt)#

show pktmgr counters

| Ports  | Тx      | Тx    | Тx     | Rx      | Rx    | Rx     | Rx       |        |      |           |       |
|--------|---------|-------|--------|---------|-------|--------|----------|--------|------|-----------|-------|
|        | Packets | Drops | Bytes  | Packets | Drops | Bytes  | Forwards |        |      |           |       |
| Eth1/1 | 4575    | 0     | 567300 | 3537    | 0     | 452736 | 3537     | < LACP | PDUs | forwarded | inter |
| Eth1/2 | 4706    | 0     | 583544 | 3537    | 0     | 452736 | 3537     | < LACP | PDUs | forwarded | inter |

| Eth1/3  | 0 | 0 | 0 | 0 | 0 | 0 | 0   |
|---------|---|---|---|---|---|---|-----|
| Eth1/4  | 0 | 0 | 0 | 0 | 0 | 0 | 0   |
| Eth1/5  | 0 | 0 | 0 | 0 | 0 | 0 | 0   |
| Eth1/6  | 0 | 0 | 0 | 0 | 0 | 0 | 0   |
| Eth1/7  | 0 | 0 | 0 | 0 | 0 | 0 | 0   |
| Eth1/8  | 0 | 0 | 0 | 0 | 0 | 0 | 0   |
| Eth1/9  | 0 | 0 | 0 | 0 | 0 | 0 | 0   |
| Eth1/10 | 0 | 0 | 0 | 0 | 0 | 0 | 0   |
| Eth1/11 | 0 | 0 | 0 | 0 | 0 | 0 | 0   |
| Eth1/12 | 0 | 0 | 0 | 0 | 0 | 0 | 0   |
| Eth1/13 | 0 | 0 | 0 | 0 | 0 | 0 | 0   |
| Eth1/14 | 0 | 0 | 0 | 0 | 0 | 0 | 0   |
| Eth1/15 | 0 | 0 | 0 | 0 | 0 | 0 | 0   |
| Eth1/16 | 0 | 0 | 0 | 0 | 0 | 0 | 0   |
| Misc.   | 0 | 0 | 0 | 0 | 0 | 0 | n/a |

Verificação 2. Verifique o status do switch de upstream

<#root>

FP2110-2(local-mgmt)#

show lacp neighbor

Flags: S - Device is requesting Slow LACPDUs
 F - Device is requesting Fast LACPDUs
 A - Device is in Active mode P - Device is in Passive mode

Channel group: 11

Partner (internal) information:

PartnerPartnerPartnerPortSystem IDPort NumberAgeFlagsEth1/132768,286f.7fec.59800x10e9 sFA

| LACP Partner  | Partner  | Partner    |
|---------------|----------|------------|
| Port Priority | Oper Key | Port State |
| 32768         | 0x16     | 0x3f       |

Port State Flags Decode: Activity: Timeout: Aggregation: Synchronization: Active Long Yes Yes

| Collected: | Distributing: | Defaulted: | Expired: |
|------------|---------------|------------|----------|
| Yes        | Yes           | No         | No       |

|        | Partner              | Partner     |      | Partner |
|--------|----------------------|-------------|------|---------|
| Port   | System ID            | Port Number | Age  | Flags   |
| Eth1/2 | 32768,286f.7fec.5980 | 0x10f       | 24 s | FA      |

| LACP Partner  | Partner  | Partner    |
|---------------|----------|------------|
| Port Priority | Oper Key | Port State |
| 32768         | 0x16     | 0x3f       |

Port State Flags Decode: Activity: Timeout: Aggregation: Synchronization: ActiveLongYesYesCollected:Distributed:Defaulted:Expired:YesYesNoNo

Observação: se Coletado e Distribuído não forem 'Sim' e Padrão for 'Não', o LACP não será convergido. Verificação 3. Verifique se a ID do sistema do LACP local não é 0

<#root> FP2110-2(local-mgmt)# show lacp sys-id 32768, 70df.2f18.d813

## Solução de problemas adicional (comum em todas as plataformas)

Verificação 1

Certifique-se de que ambos os lados (Firewall e switch) tenham configurações correspondentes (por exemplo, Velocidade é a mesma, o modo de canal de porta é o mesmo).

Verificação 2

Verifique se há falhas do FXOS. Você pode fazer essa verificação na interface do usuário (UI) do chassi ou na CLI que usa esse comando:

<#root>

FPR4100#

show fault

| Code  | Last Transition Time                                                                                    | ID                                                                                                    | Description                                                                                                    |
|-------|----------------------------------------------------------------------------------------------------|----------------------------------------------------------------------------------------------------|----------------------------------------------------------------------------------------------------|
|       |                                                                                                    |                                                                                                    |                                                                                                    |
| F0479 | 2020-03-19111:50:44.322                                                                                 | 543322                                                                                                    | Virtual interface /81 link state is down                                                                                                    |
| F0373 | 2020-03-19T10:55:13.778                                                                                 | 34178                                                                                                    | Fan 1 in Fan Module 1-5 under chassis 1 operabilit                                                                                                    |
| F0480 | 2020-03-19T10:55:13.777                                                                                 | 34177                                                                                                    | Fan module 1-5 in chassis 1 operability: degraded                                                                                                    |
| F1767 | 2020-03-19T10:54:04.162                                                                                 | 531228                                                                                                    | The password encryption key has not been set.                                                                                                    |
| F0727 | 2020-03-19T09:50:02.891                                                                                 | 522921                                                                                                    | lan Member 1/5 of Port-Channel 10 on fabric interc                                                                                                    |
| F0282 | 2020-03-19T09:49:31.462                                                                                 | 522922                                                                                                    | lan port-channel 10 on fabric interconnect A oper                                                                                                    |
| F0277 | 2020-03-19T09:49:31.437                                                                                 | 522929                                                                                                    | ether port 1/5 on fabric interconnect A oper state                                                                                                    |
| F0279 | 2020-01-17T11:06:45.472                                                                                 | 300958                                                                                                    | ether port 1/7 on fabric interconnect A oper state                                                                                                    |
| F0279 | 2020-01-17T11:06:37.941                                                                                 | 300903                                                                                                    | ether port 1/6 on fabric interconnect A oper state                                                                                                    |
| F1437 | 2020-01-16T10:11:39.675                                                                                 | 291723                                                                                                    | Config backup may be outdated                                                                                                    |
|       | Code<br>F0479<br>F0373<br>F0480<br>F1767<br>F0727<br>F0282<br>F0277<br>F0279<br>F0279<br>F0279<br>F1437 | CodeLast Transition TimeF04792020-03-19T11:50:44.322F03732020-03-19T10:55:13.778F04802020-03-19T10:55:13.777F17672020-03-19T10:54:04.162F07272020-03-19T09:50:02.891F02822020-03-19T09:49:31.462F02772020-03-19T09:49:31.437F02792020-01-17T11:06:45.472F02792020-01-17T11:06:37.941F14372020-01-16T10:11:39.675 | CodeLast Transition TimeIDF04792020-03-19T11:50:44.322543322F03732020-03-19T10:55:13.77834178F04802020-03-19T10:55:13.77734177F17672020-03-19T10:54:04.162531228F07272020-03-19T09:50:02.891522921F02822020-03-19T09:49:31.462522922F02772020-03-19T09:49:31.437522929F02792020-01-17T11:06:45.472300958F02792020-01-17T11:06:37.941300903F14372020-01-16T10:11:39.675291723 |

As falhas são mostradas em ordem cronológica. A gravidade reflete a importância da falha, enquanto a descrição fornece um breve resumo. O foco está principalmente na gravidade, no carimbo de hora e na descrição. A ordem de gravidade da falha da mais grave para a menos grave é:

- Crítico
- Principal
- Menor
- Aviso
- Informações/condição
- Limpo

Para obter detalhes sobre cada falha, consulte o guia Falhas e mensagens de erro do FXOS: <u>Mensagens de erro e do sistema do FXOS</u>

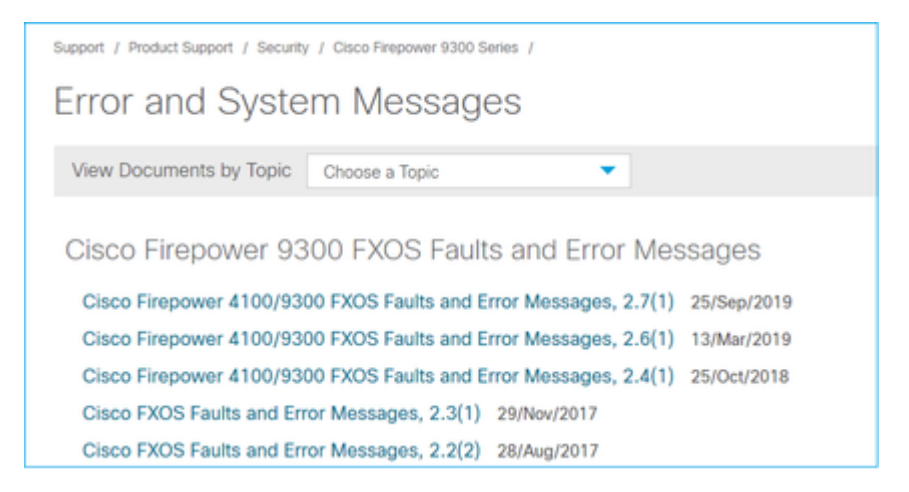

Verificação 3

Se você fez algumas alterações recentes relacionadas à configuração do Port-Channel no FMC, verifique se a política foi implantada do FMC para o FTD

Verificação 4

Se o Port-Channel estiver no estado de falha e o dispositivo pertencer a um cluster, verifique se o cluster está ativado no dispositivo. Para um dispositivo iniciado no cluster, é normal ter o Port-Channel em um estado de falha

Verificação 5

Se a configuração estiver correta, mas a interface não ficar ATIVA, verifique e substitua o cabo e/ou o transceptor plugável de tamanho pequeno (SFP)

### Verificação 6

Verifique as notas de versão do Firepower quanto a problemas conhecidos relacionados ao Port-Channel. Por exemplo, se você executar o FXOS versão 2.6.1.169 e o FTD 6.4.0.6, verifique estas seções:

| Cisc | o Firepower 4100/9300 FXOS          | Release Notes, 2.6(1) |
|------|-------------------------------------|-----------------------|
|      |                                     |                       |
| Cont | ents                                |                       |
|      | Cisco Firepower 4100/9300 FXOS Rele | ase Notes, 2.6(1)     |
|      | Introduction                        |                       |
|      | What's New                          |                       |
|      | Software Download                   |                       |
|      | Important Notes                     |                       |
|      | Adapter Bootloader Upgrade          |                       |
|      | System Requirements                 |                       |
|      | Upgrade Instructions                |                       |
|      | Open and Resolved Bugs              |                       |
|      | Open Bugs                           |                       |
|      | Resolved Bugs in FXOS 2.6.1.192     |                       |
|      | Resolved Bugs in FXOS 2.6.1.187     |                       |
|      | Resolved Bugs in FXOS 2.6.1.174     |                       |
|      | Resolved Bugs in FXOS 2.6.1.169     |                       |
|      | Resolved Bugs in FXOS 2.6.1.166     |                       |
|      | Resolved Bugs in FXOS 2.6.1.157     |                       |
|      | Resolved Bugs in FXOS 2.6.1.131     |                       |

Além disso, verifique as notas de versão relacionadas do FMC/FTD. Neste exemplo, como o FTD executa o 6.4.0.5, é necessário verificar as notas de versão do 6.4.x:

| Home / / Cisco Firepower Management Center / Release Notes /                                                                                                    |                                            |
|----------------------------------------------------------------------------------------------------|--------------------------------------------|
| Cisco Firepower Release Notes, Version 6.4.0.1, 6.4.0 6.4.0.4, 6.4.0.5, 6.4.0.7, and 6.4.0.8                                                                                                    | .2, 6.4.0.3,                               |
| Book Contents Q Find Matches in This Book                                                                                                    | Download 📑 Print                           |
| Chapter: Resolved Issues                                                                                                    | Updated: February 26, 2020                 |
| > Chapter Contents                                                                                                    | Was this Document                          |
| Bugs listed for a patch were verified as resolved when that patch was initially released.                                                                                                    | Yes No                                     |
| For your convenience, this document provides lists of resolved bugs for each patch. These lists are auto-<br>generated once and are not subsequently updated. Depending on how and when a particular resolved issue<br>was categorized or updated in our system, it may not appear in the release notes. You should regard the Cisco<br>Bug Sarch Todi as the 'source of truth'. | H Feedback                                 |
| Searching for Resolved Issues     Resolved Issues in New Builds                                                                                                    | Viewers of This<br>Document Also<br>Viewed |
| Version 6.4.0.8 Resolved Issues Version 6.4.0.7 Resolved Issues                                                                                                    | Upgrade to Version<br>6.4.0.x              |
| Version 6.4.0.6 Resolved Issues     Version 6.4.0.5 Resolved Issues                                                                                                    | C Known Issues                             |
|                                                                                                    | LI AVailable Hottixes                      |

## **Problemas comuns**

## Caso 1. Incompatibilidade do modo EtherChannel

Considere esta topologia:

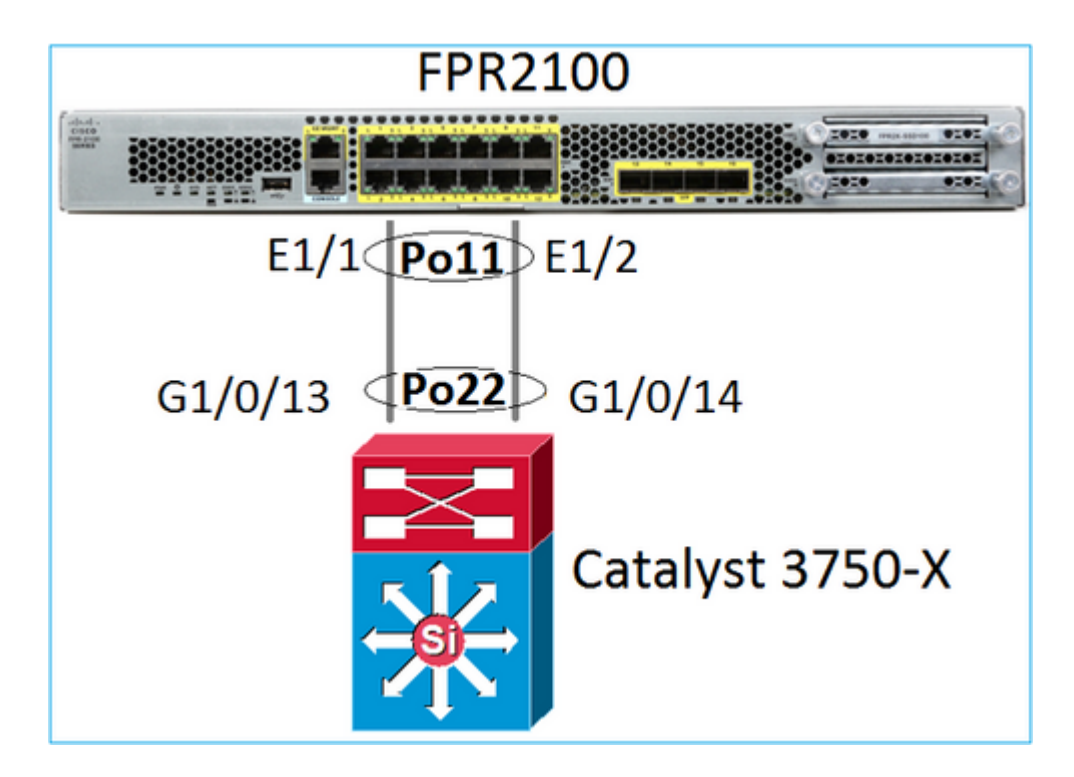

Os sintomas do problema

No Firepower, o Port-Channel está inativo e o protocolo de negociação é o LACP:

<#root>

FP2110-2(local-mgmt)# show portchannel summary P - Up in port-channel (members) Flags: D - Down I - Individual H - Hot-standby (LACP only) s - Suspended r - Module-removed S - Switched R - Routed U - Up (port-channel) M - Not in use. Min-links not met \_\_\_\_\_ Group Port-Туре Protocol Member Ports Channel \_\_\_\_\_ Po11(D) Eth LACP Eth1/1(D) Eth1/2(D) 11

Em FXOS, os contadores de LACP enviados são incrementados a cada 30 segundos, mas os contadores de recebimento não são:

<#root>

FP2110-2(local-mgmt)#

show lacp counters

|      | LACPDUs |      | Marker |      | Marker F | lesponse | LACPDUs  |  |
|------|---------|------|--------|------|----------|----------|----------|--|
| Port | Sent    | Recv | Sent   | Recv | Sent     | Recv     | Pkts Err |  |
|      |         |      |        |      |          |          |          |  |

| Channel  | group: 11  |      |   |   |   |   |   |
|----------|------------|------|---|---|---|---|---|
| Eth1/1   | 11356      | 3762 | 0 | 0 | 0 | 0 | 0 |
| Eth1/2   | 11393      | 3761 | 0 | 0 | 0 | 0 | 0 |
| FP2110-2 | (local-mgr | nt)# |   |   |   |   |   |

show lacp counters

| LACPDUs |           | Mar  | Marker |      | Response | LACPDUs |          |
|---------|-----------|------|--------|------|----------|---------|----------|
| Port    | Sent      | Recv | Sent   | Recv | Sent     | Recv    | Pkts Err |
| Channel | group: 11 |      |        |      |          |         |          |
| Eth1/1  | 11357     | 3762 | 0      | 0    | 0        | 0       | 0        |
| Eth1/2  | 11394     | 3761 | 0      | 0    | 0        | 0       | 0        |

A causa do problema

O Port-Channel no switch está ATIVO, mas observe a ausência do protocolo de negociação:

<#root>

Switch#

show etherchannel 22 summary

A configuração da porta do switch confirma isso:

```
<#root>
Switch#
show run int g1/0/13
interface GigabitEthernet1/0/13
lacp rate fast
channel-group 22 mode on
end
Switch#
show run int g1/0/14
interface GigabitEthernet1/0/14
lacp rate fast
channel-group 22 mode on
end
```

Como esse é um dispositivo FPR21xx, existem duas soluções possíveis:

- 1. Altere o modo do Port-Channel no lado do switch de ON para LACP (Ativo ou Passivo).
- 2. Altere o modo do Port-Channel no lado do FTD de LACP para ON.

Neste cenário, a segunda solução foi escolhida (defina o Port-Channel do FTD como o modo ON):

```
<#root>
FP2110-2(local-mgmt)#
show portchannel summary
            P - Up in port-channel (members)
Flags: D - Down
I - Individual H - Hot-standby (LACP only)
s - Suspended r - Module-removed
S - Switched R - Routed
U - Up (port-channel)
M - Not in use. Min-links not met
Group Port- Type Protocol Member Ports
  Channel
_____
  Po11(U) Eth ON Eth1/1(P) Eth1/2(P)
11
```

Os contadores do LACP não serão mais exibidos:

<#root>

```
FP2110-2(local-mgmt)#
show lacp counters
```

FP2110-2(local-mgmt)#

## Caso 2. Design errado do Port-Channel

Os sintomas do problema

```
<#root>
FP4110-7-A(fxos)#
show port-channel summary

Flags: D - Down P - Up in port-channel (members)
I - Individual H - Hot-standby (LACP only)
s - Suspended r - Module-removed
S - Switched R - Routed
U - Up (port-channel)
M - Not in use. Min-links not met

Group Port- Type Protocol Member Ports
Channel
```

| 15 | Po15(SD) | Eth | LACP | Eth1/2(P) | Eth1/3(s) |  |
|----|----------|-----|------|-----------|-----------|--|
| 48 | Po48(SD) | Eth | NONE |           |           |  |

- -

Os contadores do LACP do FXOS aumentam em ambas as direções:

<#root>

FP4110-7-A(fxos)#

show lacp counters

|                   | LACPDUs |            | Marker |      | Marker Response |          | LACPDUs  |  |
|-------------------|---------|------------|--------|------|-----------------|----------|----------|--|
| Port              | Sent    | Recv       | Sent   | Recv | Sent            | Recv     | Pkts Err |  |
| port-channel15    |         |            |        |      |                 |          |          |  |
| Ethernet1/2       | 41921   | 9 451268   | 0      | 0    | 0               | 0        | 0        |  |
| Ethernet1/3       | 41921   | 5 446806   | 0      | 0    | 0               | 0        | 0        |  |
| FP4110-7-A(fxos)# | show 1  | .acp count | ers    |      |                 |          |          |  |
|                   | LACP    | DUs        | Mar    | ker  | Marker F        | Response | LACPDUs  |  |
| Port              | Sent    | Recv       | Sent   | Recv | Sent            | Recv     | Pkts Err |  |
| port-channel15    |         |            |        |      |                 |          |          |  |
| Ethernet1/2       | 41921   | 9 451269   | 0      | 0    | 0               | 0        | 0        |  |
| Ethernet1/3       | 41921   | 6 446807   | 0      | 0    | 0               | 0        | 0        |  |

A causa do problema

A saída do show lacp neighbor mostra uma ID do sistema do parceiro diferente em cada porta:

<#root>

FP4110-7-A(fxos)#

show lacp neighbor

| Flags:   | S -<br>A -               | Device is sending Slow<br>Device is in Active mod | LACPDUs F - Devi<br>de P - Devi | ice is sendi<br>ice is in Pas | ng Fast LACPDUs<br>ssive mode |  |  |  |  |  |
|----------|--------------------------|---------------------------------------------------|---------------------------------|-------------------------------|-------------------------------|--|--|--|--|--|
| port-cha | port-channel15 neighbors |                                                   |                                 |                               |                               |  |  |  |  |  |
| Partner  | 's i                     | nformation                                        |                                 |                               |                               |  |  |  |  |  |
|          |                          | Partner                                           | Partner                         |                               | Partner                       |  |  |  |  |  |
| Port     |                          | System ID                                         | Port Number                     | Age                           | Flags                         |  |  |  |  |  |
| Eth1/2   |                          | 32768,28-6f-7f-ec-59-80                           | 00×103                          | 419611                        | FA                            |  |  |  |  |  |
|          |                          | LACP Partner                                      | Partner                         |                               | Partner                       |  |  |  |  |  |
|          |                          | Port Priority                                     | Oper Key                        |                               | Port State                    |  |  |  |  |  |
|          |                          | 32768                                             | 0x5                             |                               | 0x3d                          |  |  |  |  |  |
| Partner  | 's i                     | nformation                                        |                                 |                               |                               |  |  |  |  |  |
|          |                          | Partner                                           | Partner                         |                               | Partner                       |  |  |  |  |  |
| Port     |                          | System ID                                         | Port Number                     | Age                           | Flags                         |  |  |  |  |  |
| Eth1/3   |                          | 32768,4-62-73-d2-65-0                             | 0x12f                           | 419610                        | SA                            |  |  |  |  |  |
|          |                          | LACP Partner<br>Port Priority<br>32768            | Partner<br>Oper Key<br>Øx16     |                               | Partner<br>Port State<br>Øxd  |  |  |  |  |  |

Isso pode ser visualizado da seguinte maneira:

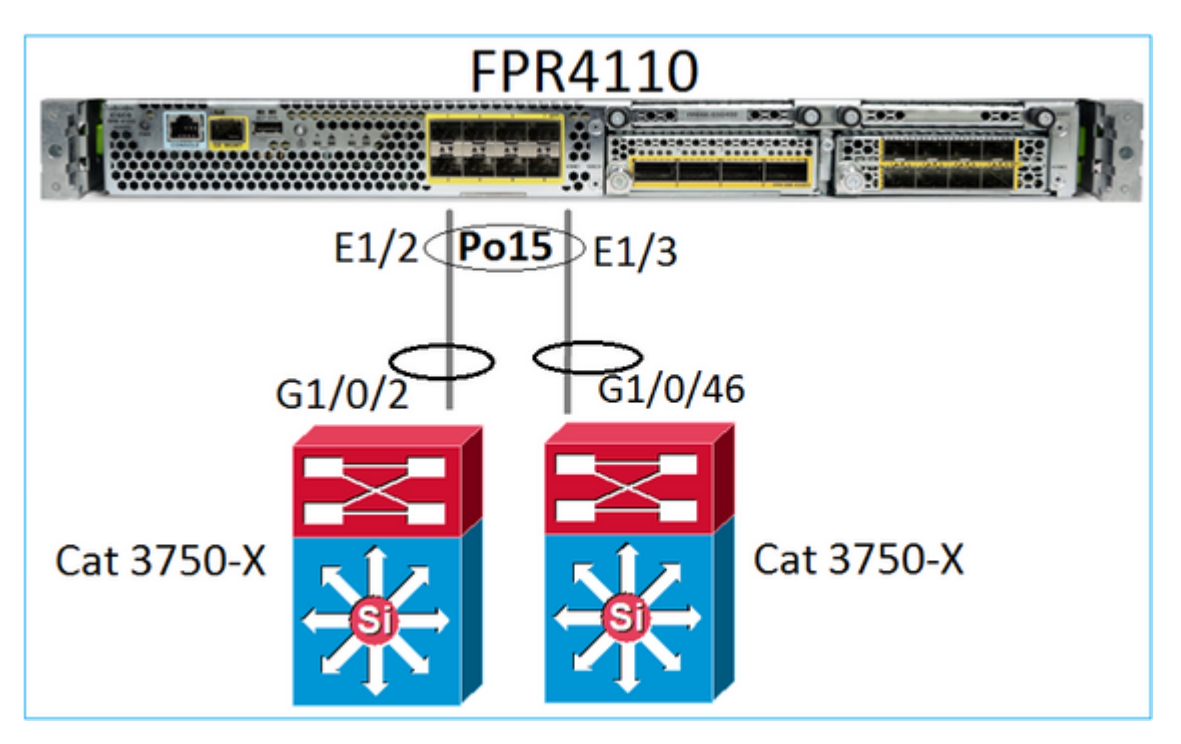

Solução

- No caso do 2960, você precisa configurar o empilhamento (FlexStack).
- No caso do 3750-X/3850 etc, você precisa configurar o empilhamento (StackWise Plus).
- No caso do 4500, 6500 e 6800, você precisa usar o Virtual Switching System (VSS).
- No caso do Nexus 5K, 7K ou 9K, você precisa usar o Virtual Port-Channel (vPC).
- Em um caso diferente, você precisa conectar o FXOS ao mesmo switch físico.

## Caso 3. Port-Channel do FXOS não atribuído

Diagrama de Rede

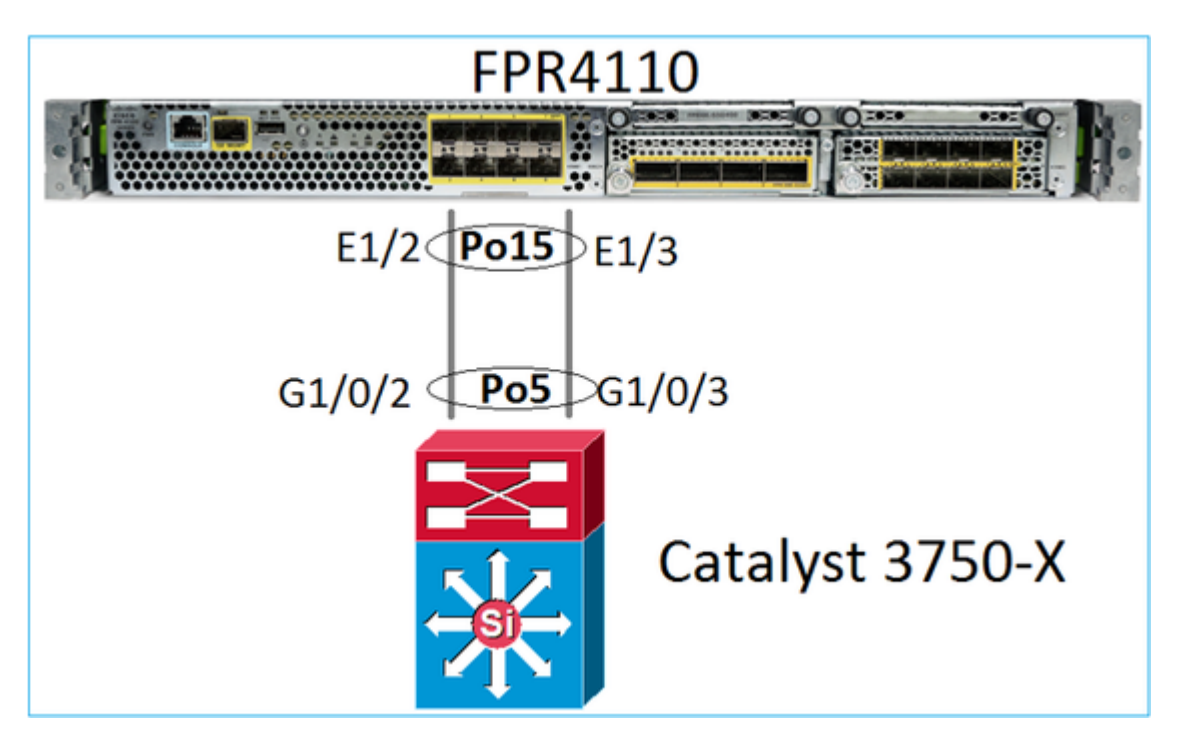

Os sintomas do problema

No lado do FXOS, os membros do Port-Channel estão suspensos:

<#root>
FP4110-7-A(fxos)#
show port-channel summary
Flags: D - Down P - Up in port-channel (members)
I - Individual H - Hot-standby (LACP only)
s - Suspended r - Module-removed
S - Switched R - Routed
U - Up (port-channel)
M - Not in use. Min-links not met
Group Port- Type Protocol Member Ports
Channel
I5 Po15(SD) Eth LACP Eth1/2(s) Eth1/3(s)
48 Po48(SD) Eth NONE --

O mesmo ocorre no lado do switch:

Os contadores FXOS LACP mostram pacotes que são enviados e recebidos:

<#root>

FP4110-7-A(fxos)#

show lacp counters

|                | LACPDUs |           | Marker |      | Marker Response |      | LACPDUs  |  |
|----------------|---------|-----------|--------|------|-----------------|------|----------|--|
| Port           | Sent    | Recv      | Sent   | Recv | Sent            | Recv | Pkts Err |  |
| port-channel15 |         |           |        |      |                 |      |          |  |
| Ethernet1/2    | 42083   | 39 452531 | 0      | 0    | 0               | 0    | 0        |  |
| Ethernet1/3    | 42079   | 93 447409 | 0      | 0    | 0               | 0    | 0        |  |

FP4110-7-A(fxos)#

show lacp counters

| LACPDUs   | Marker | Marker Res | oonse  | LACPDUs   |
|-----------|--------|------------|--------|-----------|
| Enter D05 | HUTKET | narker kes | bonise | Enter D05 |

| Port                          | Sent   | Recv     | Sent | Recv | Sent | Recv | Pkts Err |
|-------------------------------|--------|----------|------|------|------|------|----------|
| port-channel15<br>Fthernet1/2 | 421026 | 5 452537 | 0    | 0    | 0    | 0    | 0        |
| Ethernet1/3                   | 420982 | L 447416 | 0    | 0    | 0    | 0    | 0        |

No lado do switch, os contadores do LACP também mostram pacotes que são enviados, mas não recebidos:

<#root>

Switch#

show lacp 5 counters

|         | LACPDUs  |        | Marker |      | Marker Response |      | LACPDUs  |
|---------|----------|--------|--------|------|-----------------|------|----------|
| Port    | Sent     | Recv   | Sent   | Recv | Sent            | Recv | Pkts Err |
|         |          |        |        |      |                 |      |          |
| Channel | group: 5 |        |        |      |                 |      |          |
| Gi1/0/2 | 452539   | 420223 | 0      | 0    | 0               | 0    | 0        |
| Gi1/0/3 | 447232   | 415274 | 0      | 0    | 0               | 0    | 0        |

Switch#

show lacp 5 counters

|         | LACPDU   | Js     | Mar  | ker  | Marker | Response | LACPDUs  |
|---------|----------|--------|------|------|--------|----------|----------|
| Port    | Sent F   | Recv   | Sent | Recv | Sent   | Recv     | Pkts Err |
|         |          |        |      |      |        |          |          |
| Channel | group: 5 |        |      |      |        |          |          |
| Gi1/0/2 | 452540   | 420223 | 0    | 0    | 0      | 0        | 0        |
| Gi1/0/3 | 447233   | 415274 | 0    | 0    | 0      | 0        | 0        |

#### A causa do problema

Nesse caso, o problema é que o Port-Channel do FXOS não foi atribuído ao dispositivo lógico (aplicação do FTD):

| Overview Ir       | nterfaces  | Logical Devices | Security Engine | Platform Settings |             |                          |          |
|-------------------|------------|-----------------|-----------------|-------------------|-------------|--------------------------|----------|
|                   |            |                 | CONSOLE MGMT    | USB 2 4           | 5 7<br>6 8  | Network Module 2 : Empty |          |
| All Interfaces    | Hardware B | ypass           |                 |                   |             |                          |          |
|                   |            |                 |                 |                   |             |                          |          |
| Interface         |            | Туре            | Admin Speed     | Operational Speed | Application | Admin Duplex             | Auto Neg |
| 🗎 мдмт            |            | Management      |                 |                   |             |                          |          |
| 4 999 Port-channe | el15       | data            | 1gbps           | 1gbps             |             | Full Duplex              | no       |
| Ethernet          | 1/2        | data            | 1gbps           |                   |             | Full Duplex              | no       |
| Ethernet          | 1/3        | data            | 1gbps           |                   |             | Full Duplex              | no       |

Solução

Atribuir o Port-Channel ao dispositivo lógico

# Caso 4. Os Alertas De Integridade Sobre O Canal De Porta Não Recebem Nenhum Pacote

A cada 5 minutos, o dispositivo (FTD) envia informações sobre o tráfego de interface recebido em cada interface que tem um nome configurado e está ATIVA. Se não houver pacotes recebidos no último intervalo, mensagens como esta serão exibidas na interface do usuário do FMC:

| Deployments        | 0 Health | Tasks       |                                                                                                    |
|--------------------|----------|-------------|----------------------------------------------------------------------------------------------------|
| 12 total 1         | warning  | 11 critical | 0 errors                                                                                                  |
| • Interface Status |          | Interfac    | ce 'Port-channel4.50' is not receiving any packets<br>ce 'Port-channel10.14' is not receiving any packets |

Ação recomendada

Na CLI do FTD, verifique a saída do comando show traffic e concentre-se na taxa de entrada de 5 minutos, por exemplo,

```
Interface Port-channel10.14
INSIDE:
    received (in 237938.740 secs):
        2 packets 84 bytes
        0 pkts/sec 0 bytes/sec
    transmitted (in 237938.740 secs):
        5 packets 140 bytes
        0 pkts/sec 0 bytes/sec
1 minute input rate 0 pkts/sec, 0 bytes/sec
1 minute output rate 0 pkts/sec, 0 bytes/sec
1 minute drop rate, 0 pkts/sec
5 minute input rate 0 pkts/sec, 0 bytes/sec
5 minute output rate 0 pkts/sec, 0 bytes/sec
5 minute output rate 0 pkts/sec, 0 bytes/sec
5 minute output rate 0 pkts/sec, 0 bytes/sec
```

## Caso 5. Alerta de saúde no FMC: canal de porta desassociado ou interface adicionada

O alerta de Integridade informa: "Interface com nome-físico: "Canal-porta" desassociado." ou "Interface com nome-físico: \"name\_if\" adicionado."

Ação recomendada

Esse é um problema cosmético conhecido rastreado pela ID de bug Cisco CSCvb15074

## Considerações do canal da porta

## Considerações do projeto

## Caso 1. Blade do FTD/ASA em HA

Esta configuração não é compatível. O motivo é que a configuração do canal de porta no lado do switch está incorreta e leva ao bloqueio de tráfego no dispositivo de standby. Esse design é compatível somente quando você configura o ASA ou o FTD no modo Cluster Distribuído.

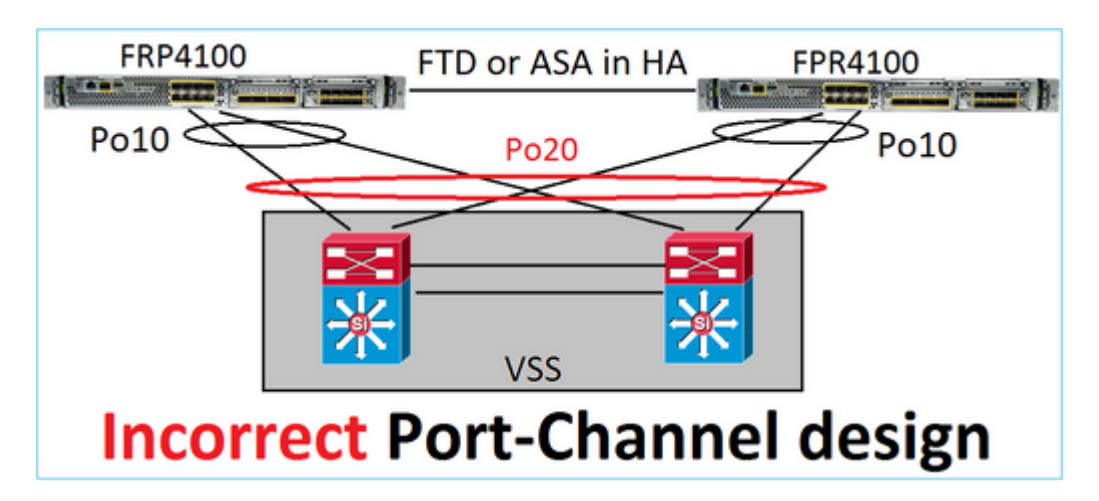

Aviso: este cenário está incorreto no failover (alta disponibilidade)

Este é o design apropriado do Port-Channel para alta disponibilidade:

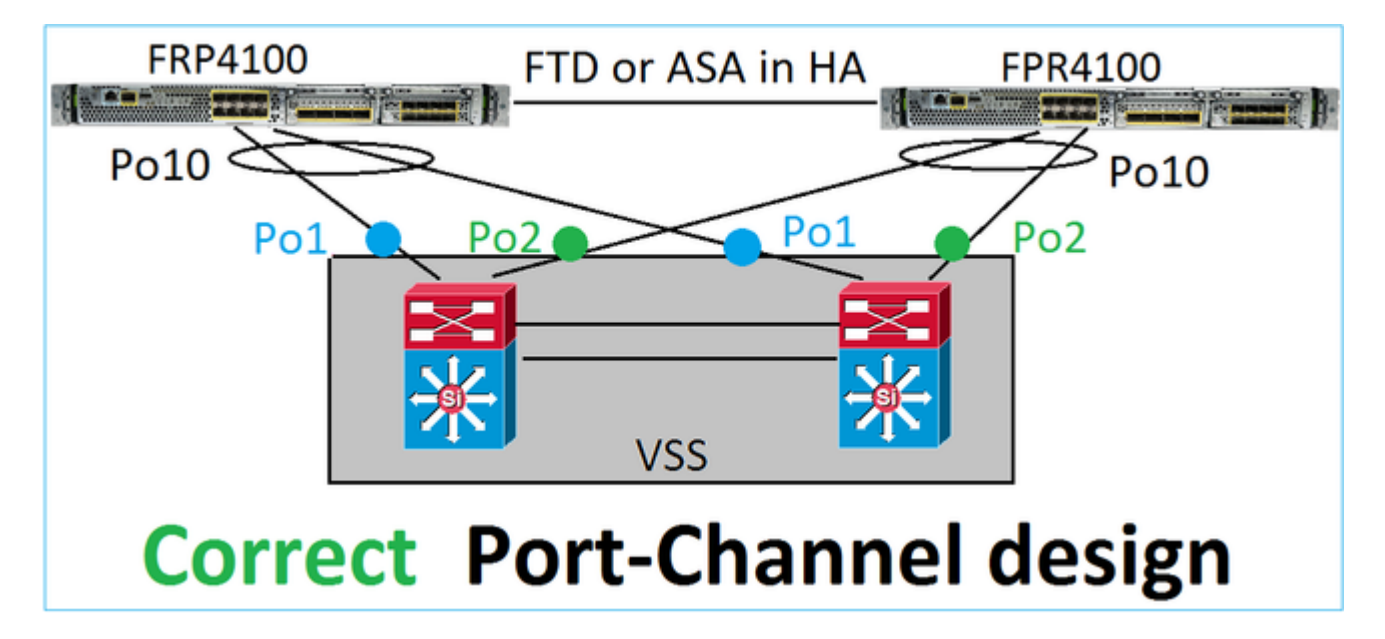

Referências

- <u>Conexão com um EtherChannel em outro dispositivo</u>
- EtherChannels para clustering entre chassis

## Caso 2. FTD/ASA no cluster

Cada Port-Channel da interface de dados do firewall usa o modo Distribuído (esse é o único modo compatível nas plataformas Firepower). Da perspectiva de design, no lado do switch, as portas do switch para uma única interface de dados pertencem a um port-channel.

Por exemplo, no caso do FP9300 (2 chassis, 6 blades), as portas de dados podem ser configuradas da seguinte forma:

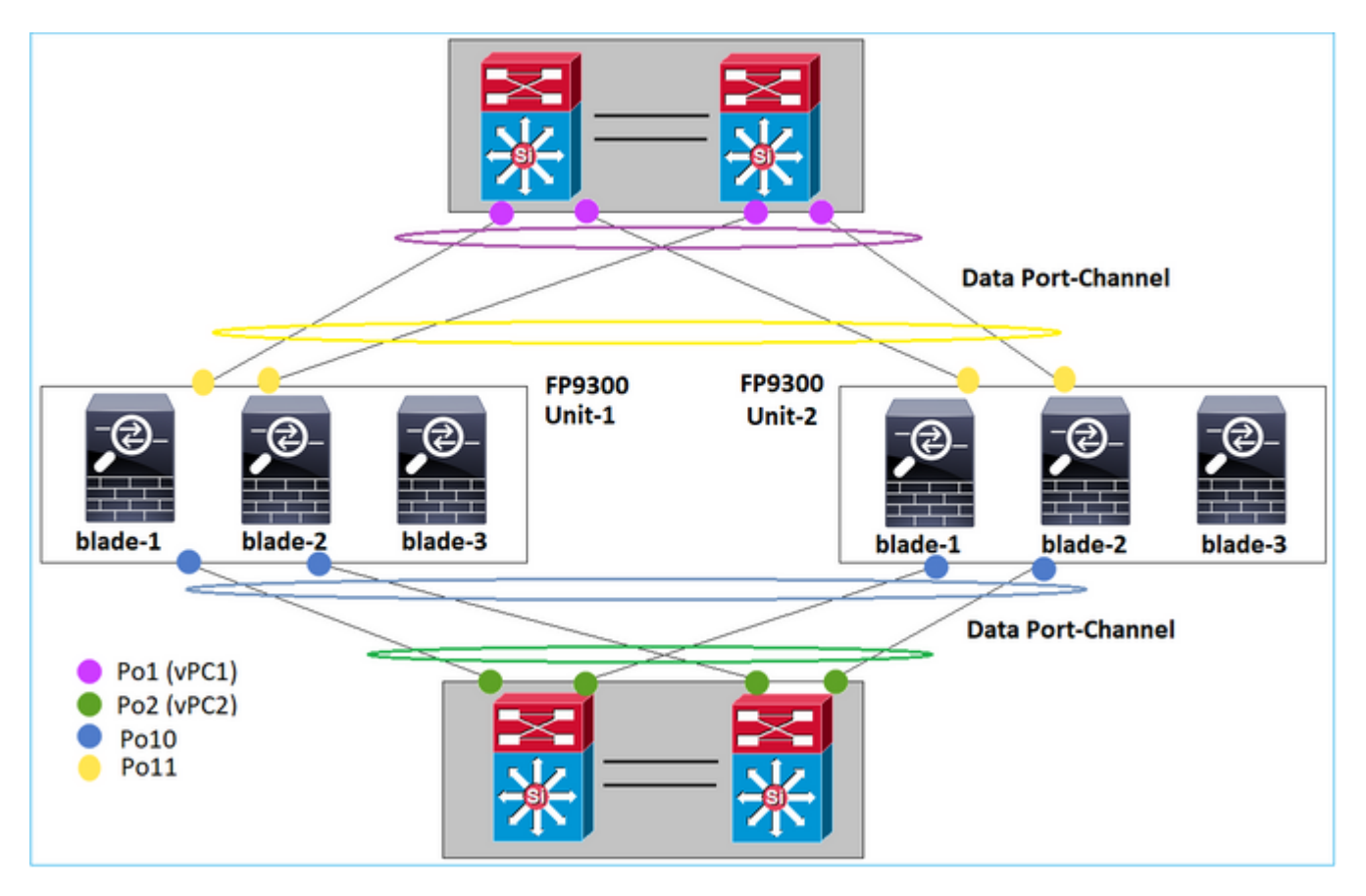

Por outro lado, o Cluster Control Link (CCL) usa o modo de canal de porta individual e, de acordo com as melhores práticas, a largura de banda deve corresponder à capacidade máxima de cada membro. Além disso, no caso do Nexus, cada port-channel pertence a um vPC diferente.

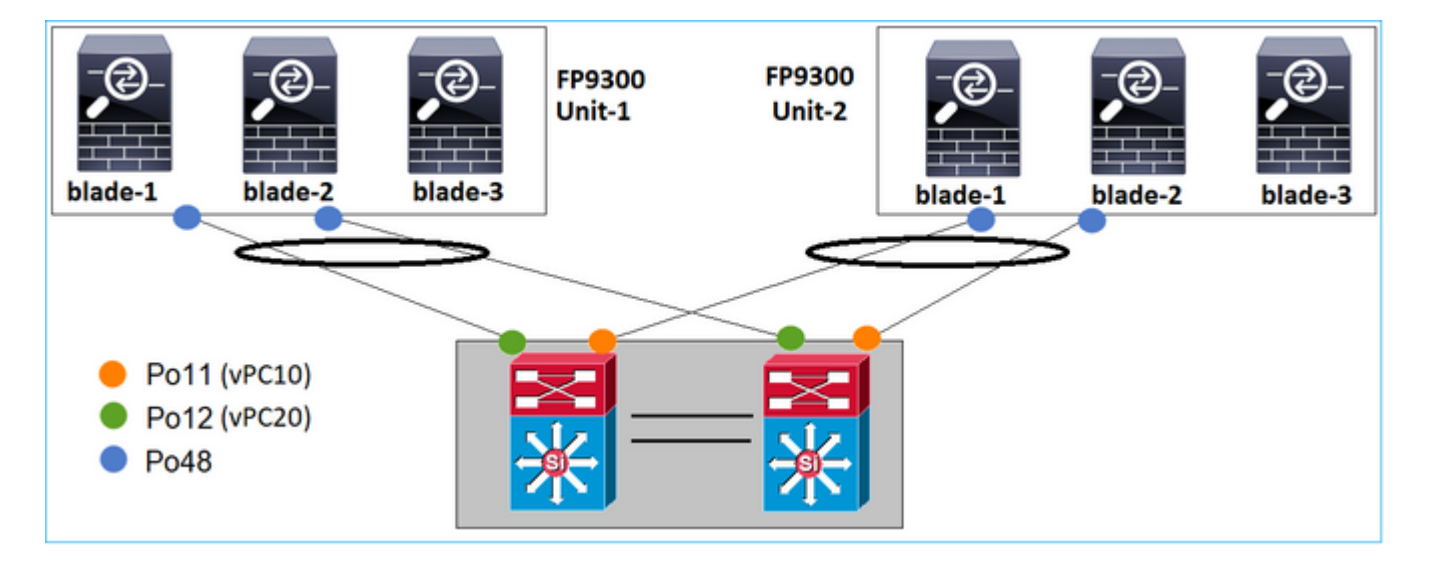

Da mesma forma, no caso do FP41xx:

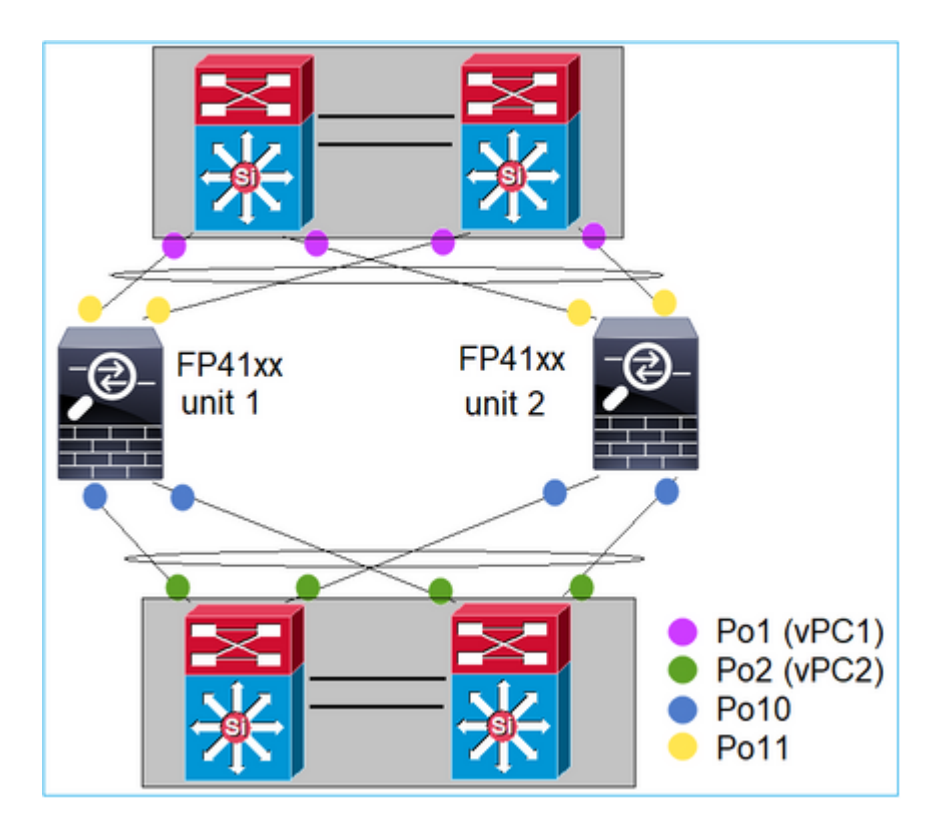

E o CCL:

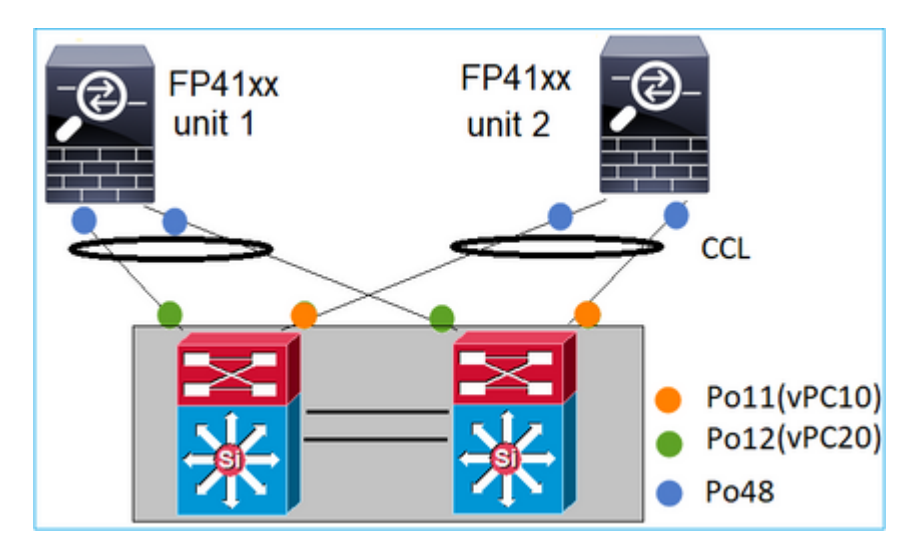

Caso 3. Port-Channel encerrado no FXOS

Port-Channel encerrado no chassi do FXOS. Veja abaixo um exemplo desse design:

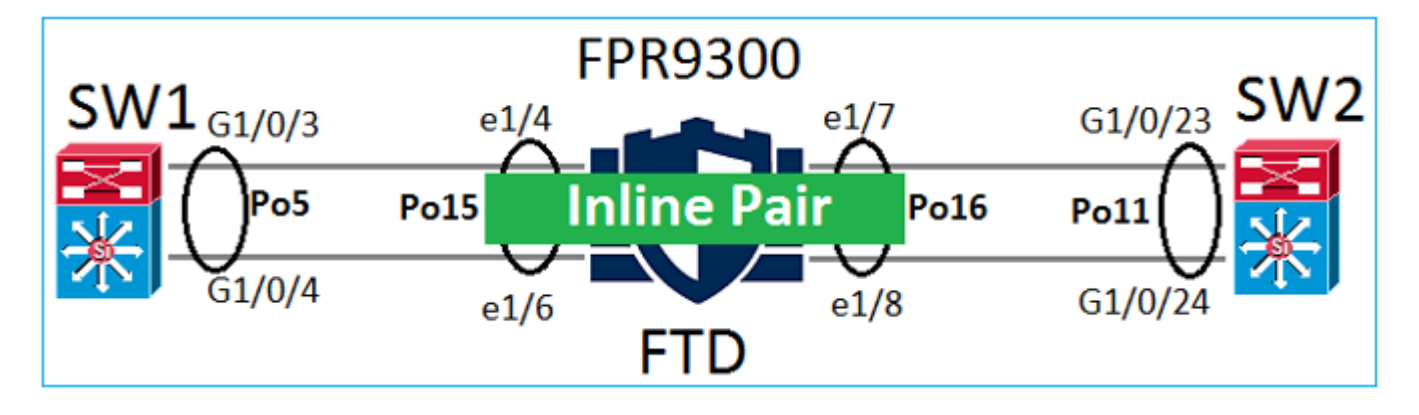

## Caso 4. Port-Channel através do FXOS

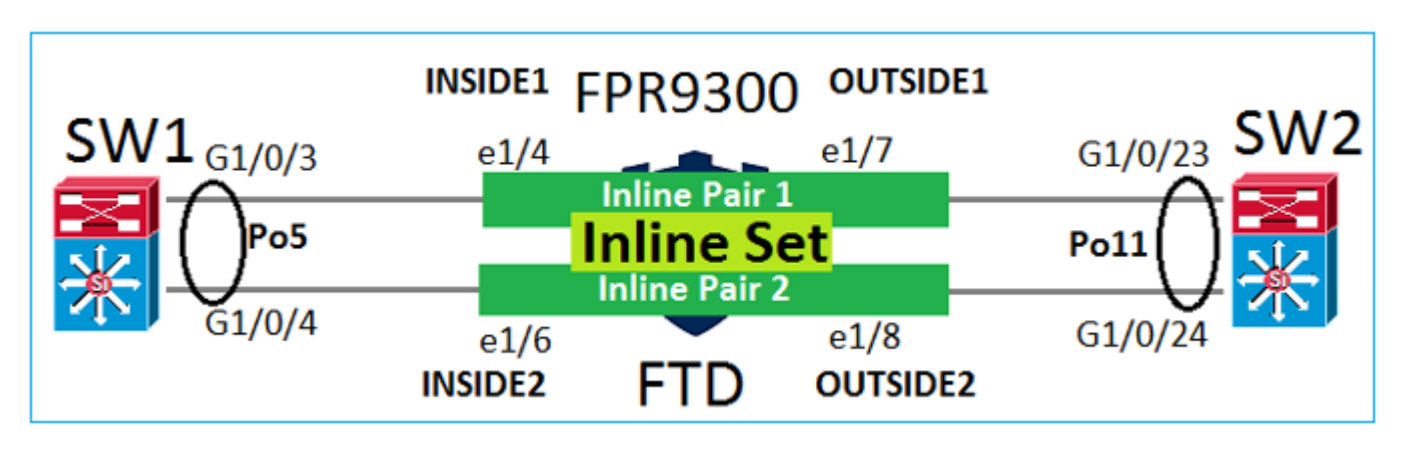

O canal de porta passa pelo chassi FXOS. Veja abaixo um exemplo desse design:

Observação: no segundo cenário, não há nenhum canal de porta configurado no dispositivo Firepower.

Port-Channel encerrado no FXOS versus Port-Channel através do FXOS

| Recurso                                           | Comentários                                                                                                    |
|---------------------------------------------------|----------------------------------------------------------------------------------------------------|
| Port-Channel encerrado no<br>chassi do FXOS (MIO) | Funciona a partir do FXOS 2.1.1                                                                                                    |
| O canal de porta passa pelo<br>chassi FXOS (MIO)  | <ul> <li>Funciona antes do FXOS 2.1.1.58</li> <li>Não funciona em FXOS &gt;= 2.1.1.58 e &lt; 2.3.1.3<br/>(devido ao <u>bug da Cisco ID CSCva00405</u>)</li> <li>Funciona após o FXOS 2.3.1.3</li> </ul> |

## **Outras considerações**

Convergência normal do LACP

No caso de uma configuração de cluster (ASA ou FTD), a recomendação é que a convergência normal do LACP seja ativada no Nexus.

## **Perguntas frequentes**

### P. A distribuição hash de canal de porta do SSP é fixa ou adaptável?

O FXOS usa a distribuição de hash resiliente. Parece ser equivalente ao modo de distribuição de hash fixo descrito na documentação on-line do Nexus 7000/9k. No hash resiliente, se um link falhar, os fluxos atribuídos ao link com falha serão redistribuídos uniformemente entre os links ativos. Os fluxos atuais através dos links ativos não são recriados e seus pacotes não são entregues fora de ordem. Quando um link é

adicionado ao canal de porta ou ao grupo ECMP, alguns dos fluxos com hash para os links atuais são recriados para o novo link, mas não em todos os links atuais.

# P. O que acontece se as portas do switch conectadas ao canal de porta forem desativadas? O FTD monitora o link físico ou o canal de porta?

Se todos os membros da interface do port-channel ficarem inativos, o port-channel também ficará inativo. O estado de operação do Port-Channel é mostrado como falha. Da perspectiva do FTD, o port-channel é mostrado como inativo. Por outro lado, nesta regra, há uma exceção: Quando os switches usam empilhamento. Com o LACP, a ID do sistema usa o endereço MAC da pilha do switch ativo e, se o switch ativo for alterado, a ID do sistema do LACP poderá ser alterada. Se a ID do sistema do LACP for alterada, o EtherChannel será alternado e ocorrerá a reconvergência do STP. Use o comando stack-mac persistent timer para controlar se o endereço MAC da pilha muda ou não após um failover de switch ativo.

# P. Gostaria de usar o comando "port-channel min-bundle 2" para que, se um link no canal da porta cair, o canal da porta ficará inativo e o firewall executará um failover.

Essa opção não é possível no chassi do FXOS. Como alternativa e sempre que possível, configure o comando lacp min-links nos switches de pares.

### P. Como capturar pacotes LACP?

Caso 1. Port-Channel encerrado no dispositivo lógico (FTD/ASA)

- O Port-Channel é realmente encerrado no nível do chassi (FXOS).
- Você não pode capturar os pacotes do LACP (entrada ou saída) no nível do chassi (FXOS) nem no nível do aplicativo (FTD/ASA).

Caso 2. Port-Channel através do FTD – Interface do FTD implantada como inline-set

```
inline-set set1
    snort fail-open down
    interface-pair INSIDE OUTSIDE
I
interface Ethernet1/2
nameif INSIDE
cts manual
 propagate sqt preserve-untag
 policy static sqt disabled trusted
I
interface Ethernet1/3
nameif OUTSIDE
 cts manual
 propagate sgt preserve-untag
 policy static sgt disabled trusted
LACP Ethertype is 0x8809 (dec 34825):
firepower# capture CAP interface INSIDE ethernet-type 34825
firepower# show capture CAP
   1: 21:15:00.403131
                            2894.0f57.271d 0180.c200.0002 0x8809 Length: 124 <-- LACP packet
                         0101 0114 8000 0017 dfd6 ec00 0016 8000
                         0223 3d00 0000 0214 8000 0017 dfd6 ec00
                         0015 8000 0222 3d00 0000 0310 8000 0000
                         0000 0000 0000 0000 0000 0000 0000
                         0000 0000 0000 0000 0000 0000 0000 0000
```

Caso 3. Port-Channel através do FTD – Interface do FTD implantada como modo bridge-group:

```
interface Ethernet1/2
bridge-group 1
 nameif INSIDE
 cts manual
 propagate sgt preserve-untag
 policy static sqt disabled trusted
 security-level 0
I
interface Ethernet1/3
bridge-group 1
nameif OUTSIDE
 cts manual
 propagate sqt preserve-untag
 policy static sqt disabled trusted
 security-level 0
L
interface BVI1
ip address 192.168.201.134 255.255.255.0
firepower# capture CAP interface INSIDE ethernet-type 34825
firepower# show capture CAP
1 packet captured
   1: 21:21:29.731987
                            2894.0f57.271c 0180.c200.0002 0x8809 Length: 124 <-- LACP packet
                         0101 0114 8000 0017 dfd6 ec00 0015 8000
                         0222 7d00 0000 0214 0000 0000 0000 0000
                         0000 0000 0000 0000 0000 0310 8000 0000
                         0000 0000 0000 0000 0000 0000 0000 0000
                         0000 0000 0000 0000 0000 0000 0000 0000
                         0000 0000 0000 0000 0000 0000 0000
                         0000 0000 0000 0000 0000 0000 0000
1 packet shown
```

•

#### P. Como migrar de uma única porta para um canal de porta?

Essa alteração exige uma janela de manutenção (MW) e é inconveniente. Depois que você migra de uma única interface para o Port-Channel, toda a configuração relacionada a uma única interface é desassociada. Depois de criar o canal de porta, é necessário reassociar a mesma configuração ao canal de porta recémconfigurado, por exemplo, NAT, roteamento, VPN e assim por diante. Para o FTD, há uma observação neste documento:

Configurar um EtherChannel

Para um dispositivo ASA, o procedimento é descrito neste documento: <u>Conversão das interfaces em uso em uma interface redundante ou EtherChannel</u>

## P. Como alterar o link de alta disponibilidade (HA) do FTD para o canal de porta?

Essa alteração exige uma janela de manutenção (MW) e é inconveniente. Você deve interromper a HA e reconfigurá-la. No novo par de HA, especifique o Port-Channel como um link de HA. Documento relacionado:

Configurar a alta disponibilidade do FTD em dispositivos Firepower

### Q. O Firepower com ASA mostra o canal de porta ativo, o status da interface física inativo

Isso está relacionado ao bug da Cisco ID CSCvp03354

# **P.** O que deve ser escolhido para a ID do canal de porta no FMC? Ele precisa corresponder a alguma coisa no lado do switch?

Não, não é importante. Você pode usar qualquer ID do Port-Channel desejada.

# P. Na guia Port-Channel Advanced (Avançado do canal de porta), há alguma necessidade de fazer algo para o MAC ativo/standby?

Se você planeja usar o Port-Channel no modo de acesso (sem tronco) e usa a configuração de alta disponibilidade (HA), recomenda-se configurar o MAC ativo/em espera. Essa recomendação não é específica do Port-Channel, mas é aplicável a qualquer configuração de HA.

### P. É possível configurar descrições para membros de interface de um canal de porta?

Atualmente (FXOS 2.13.x), não é suportado. Verifique o guia de configuração mais recente do FXOS para obter mais detalhes.

### P. É possível alterar o algoritmo de balanceamento de carga de canal de porta FXOS?

Atualmente (FXOS 2.13.x), não é suportado. Verifique o guia de configuração mais recente do FXOS para obter mais detalhes.

# P. É possível configurar o número mínimo (min-links) de interfaces membro em um canal de porta para fazer a transição do canal de porta para o estado agrupado?

Atualmente (FXOS 2.13.x), não é suportado. Verifique o guia de configuração mais recente do FXOS para obter mais detalhes.

## Informações Relacionadas

- Guias de configuração do FXOS
- Guias de configuração do FMC/FTD

## Sobre esta tradução

A Cisco traduziu este documento com a ajuda de tecnologias de tradução automática e humana para oferecer conteúdo de suporte aos seus usuários no seu próprio idioma, independentemente da localização.

Observe que mesmo a melhor tradução automática não será tão precisa quanto as realizadas por um tradutor profissional.

A Cisco Systems, Inc. não se responsabiliza pela precisão destas traduções e recomenda que o documento original em inglês (link fornecido) seja sempre consultado.